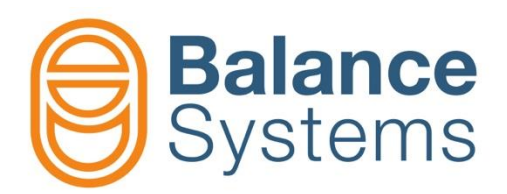

# VM15 HMI Guida rapida

Manuale utente VM15 HMI – Guida rapida

> 9UMENX521-1200 Versione: 220128

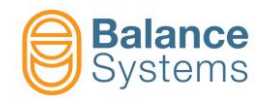

# VM15 HMI & Tastiera

| System info Device Ver.                         | ① Shift + F1       |
|-------------------------------------------------|--------------------|
| Login level Installer  HIMI 50 12.0.170209      |                    |
| Language English US<br>Host address 10,168,0,67 |                    |
| Port 4000                                       | Shift ± F2         |
| Connection status Connected                     |                    |
|                                                 |                    |
|                                                 |                    |
|                                                 |                    |
|                                                 |                    |
|                                                 |                    |
|                                                 | 🖙 🛛 🛛 Shift + F4 🗍 |
|                                                 |                    |
|                                                 |                    |
|                                                 | Shift + F5         |
|                                                 |                    |
|                                                 |                    |
|                                                 | Shift + F6         |
|                                                 |                    |
|                                                 |                    |
|                                                 | 🗊 // Shift + F7    |
| Balance                                         |                    |
| Systems                                         |                    |
|                                                 | Shift + F8         |
|                                                 |                    |
|                                                 |                    |
|                                                 |                    |
|                                                 |                    |
|                                                 |                    |

# LEGENDA

| Schermata | ID   | Icona | Tasto    | Descrizione |
|-----------|------|-------|----------|-------------|
|           | 0017 | •     | Shift+F8 | Uscita      |

# NOTE

I suggerimenti sull'icona di comando e di stato potrebbero apparire come ulteriore aiuto per l'utente

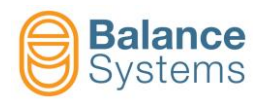

# FUNZIONI DELL' HMI VM15

| Mentre il Sistema si avvia                                                                           |                                                    |                                                             |
|----------------------------------------------------------------------------------------------------|----------------------------------------------------|-------------------------------------------------------------|
| Schede di funzione incluse nel                                                                       | Versione del softw                                 | vare                                                        |
| SISTEMA<br>DI CONFIGURAZIONE<br>Nost address 10.168.0.69<br>Port 4000<br>Connection status Connected | Ver.<br>12.0.170224<br>1<br>12.0.170218<br>ector 1 | Stato:  riconosciuto Stato: non riconosciuto  C o m a n d i |
| Balance<br>Systems                                                                                   | Comandi                                            |                                                             |

| Accesso alla pagina di configurazione                 |      |          |    |                                                |
|-------------------------------------------------------|------|----------|----|------------------------------------------------|
| Premere su per accedere alla pagina di configurazione |      |          |    |                                                |
|                                                       | 0002 |          | F1 | Connessione al sistema (scansione)             |
|                                                       | 0003 | <b>x</b> | F2 | Interrompe la<br>connessione con il<br>sistema |
|                                                       | 0004 |          | F3 | Accede alla modalità<br><u>SERVICE</u>         |

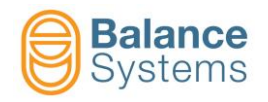

| Accesso                                  |                            |                    |                  |                 |
|------------------------------------------|----------------------------|--------------------|------------------|-----------------|
| Nella pagina di Sistema clicca su per ac | ccedere alla pagina log-in |                    |                  |                 |
|                                          | 0015                       | V                  | F2               | Conferma        |
| Continues                                | 0006                       | <b>~~~</b><br>***- | F3               | Cambia Password |
|                                          | -0                         | ▶ .                | Shift<br>+<br>F8 | Uscita          |

| Password       | Nome          | Descrizione                                                                                                    |  |  |  |
|----------------|---------------|----------------------------------------------------------------------------------------------------|--|--|--|
| Login          |               |                                                                                                    |  |  |  |
| 1              | Osservatore   | Il Sistema lavora in modalità automatica senza comandi utilizzabili dall'utente                                                                                                    |  |  |  |
| 1 2 9 4        | Operatore     | Il Sistema lavora solamente in modalità automatica. L'utente può accedere ai comandi<br>disponibili in modalità automatica. (es: CORREZIONE LIMITE, OFFSET MISURATORE, etc.).<br>Dipende dalle scelte operate dall'istallatore del sistema, la modalità manuale per le funzioni di<br>equilibratura possono essere disponibili per l'utente. |  |  |  |
| 1 4 3 2        | Programmatore | Il sistema lavora sia in modalità manuale che automatica. L'utente può accedere ai parametri di lavoro e ad alcuni parametri di setup.                                                                                                    |  |  |  |
| 1 2 2 1        | Installatore  | Pieno accesso ai sistemi di controllo di tutti I parametri.                                                                                                    |  |  |  |
| Configurazione |               |                                                                                                    |  |  |  |
| 13489          | Uscita logica | Abilita la modifica dello stato logico (positivo negativo) delle uscite digitali delle schede degli strumenti                                                                                                    |  |  |  |

| Accesso al setup dell'HMI VM15                                                   |                                      |  |  |  |
|----------------------------------------------------------------------------------|--------------------------------------|--|--|--|
| Partendo dalla pagina di Sistema premere per accedere alle impostazioni dell'HMI |                                      |  |  |  |
|                                                                                  | Impostazione della lingua            |  |  |  |
|                                                                                  | Setup connessione                    |  |  |  |
|                                                                                  | Setup strumenti                      |  |  |  |
|                                                                                  | Setup impostazione grafica (layout)  |  |  |  |
|                                                                                  | Setup registrazione dati di processo |  |  |  |
|                                                                                  | Setup registrazione dati di log      |  |  |  |
|                                                                                  | Setup di stampa                      |  |  |  |
|                                                                                  | VM Link setup                        |  |  |  |

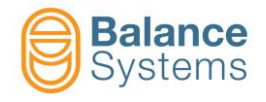

#### Language setup

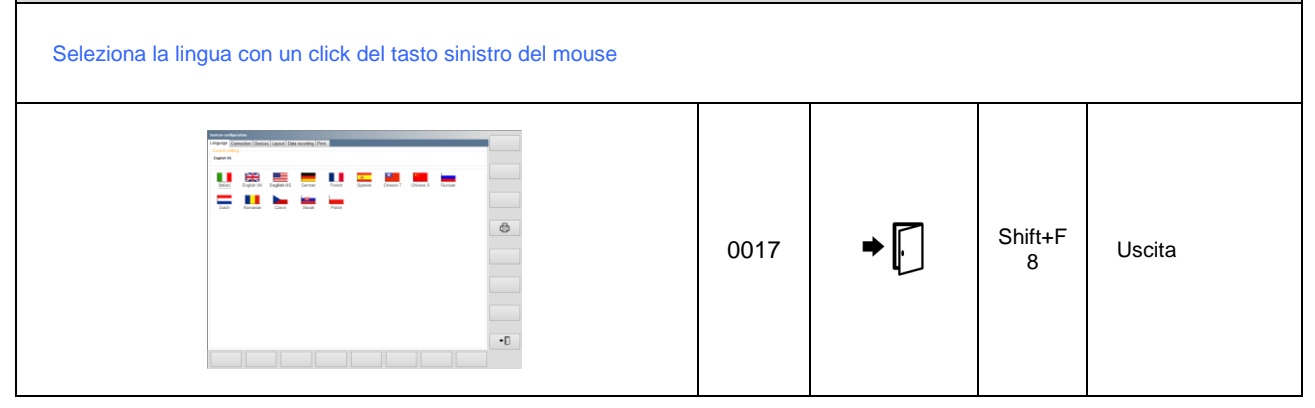

# Modifica parametri

| Parametri                                                                                          | Pro                                                                                                    | cedure di accesso                                                                                                    |  |  |
|----------------------------------------------------------------------------------------------------|----------------------------------------------------------------------------------------------------|----------------------------------------------------------------------------------------------------|--|--|
| PARAMETRI HMI<br>(Parametri di sistema)                                                            | Premere su       HMI         per accedere alle ir         Premere su       per accedere al par                                           | npostazione di sistema<br>rametric dell'HMI                                                                                         |  |  |
| PARAMETRI DEGLI<br>STRUMENTI<br>- Equilibratore<br>- Taglio in aria<br>- Misuratore<br>- Multilink | NOTA: L'accesso ai parametri di funzione di<br>MANUALE<br>Premere su dalla pagina d                                                      | egli strumenti è permessa solo nella MODALITA'<br>di stato della scheda funzione                                                    |  |  |
| Categorie dei parametri                                                                            |                                                                                                    | Descrizione                                                                                                    |  |  |
| LAVORO                                                                                             | Insieme dei parametri relativi al processo sotto controllo. Solitamente sono identificati come PART-<br>PROGRAM.                         |                                                                                                    |  |  |
| SETUP                                                                                              | Insieme dei parametri per configurare gli ingressi e le uscite,<br>i sensori e gli attuatori e per ottimizzare i filtri e gli algoritmi. |                                                                                                    |  |  |
| OPZIONI                                                                                            | Elenco delle opzioni che possono essere inst                                                                                             | allate per ogni strumento.                                                                                                    |  |  |
| Tipi di parametri                                                                                  | Proprietà                                                                                                    | Procedure per modificare I parametri                                                                                                |  |  |
| Numerici                                                                                           | VALORE PREDEFINITO: Impostazioni di fabbrica                                                                                             | <ul> <li>Doppio click su modifica valore</li> <li>Scrivere nuovo valore</li> <li>Bromoro invio o opplicaro Loombicaronti</li> </ul> |  |  |
| Numerici                                                                                           | RANGE: MinMax<br><u>UNITA' DI MISURA</u> (se applicabile)                                                                                | NOTA: I valori fuori scala (RANGE) vengono respinti                                                                                 |  |  |
| Liste di valori                                                                                    | VALORI PREDEFINITI: Impostazioni di fabbrica                                                                                             | <ul> <li>Doppio click sul valore per accedere alla lista di<br/>valori</li> </ul>                                                   |  |  |
|                                                                                                    | LISTA DI VALORI                                                                                                    | <ul> <li>Premere sul valore per impostarlo</li> </ul>                                                                               |  |  |

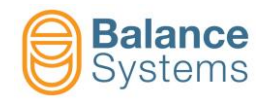

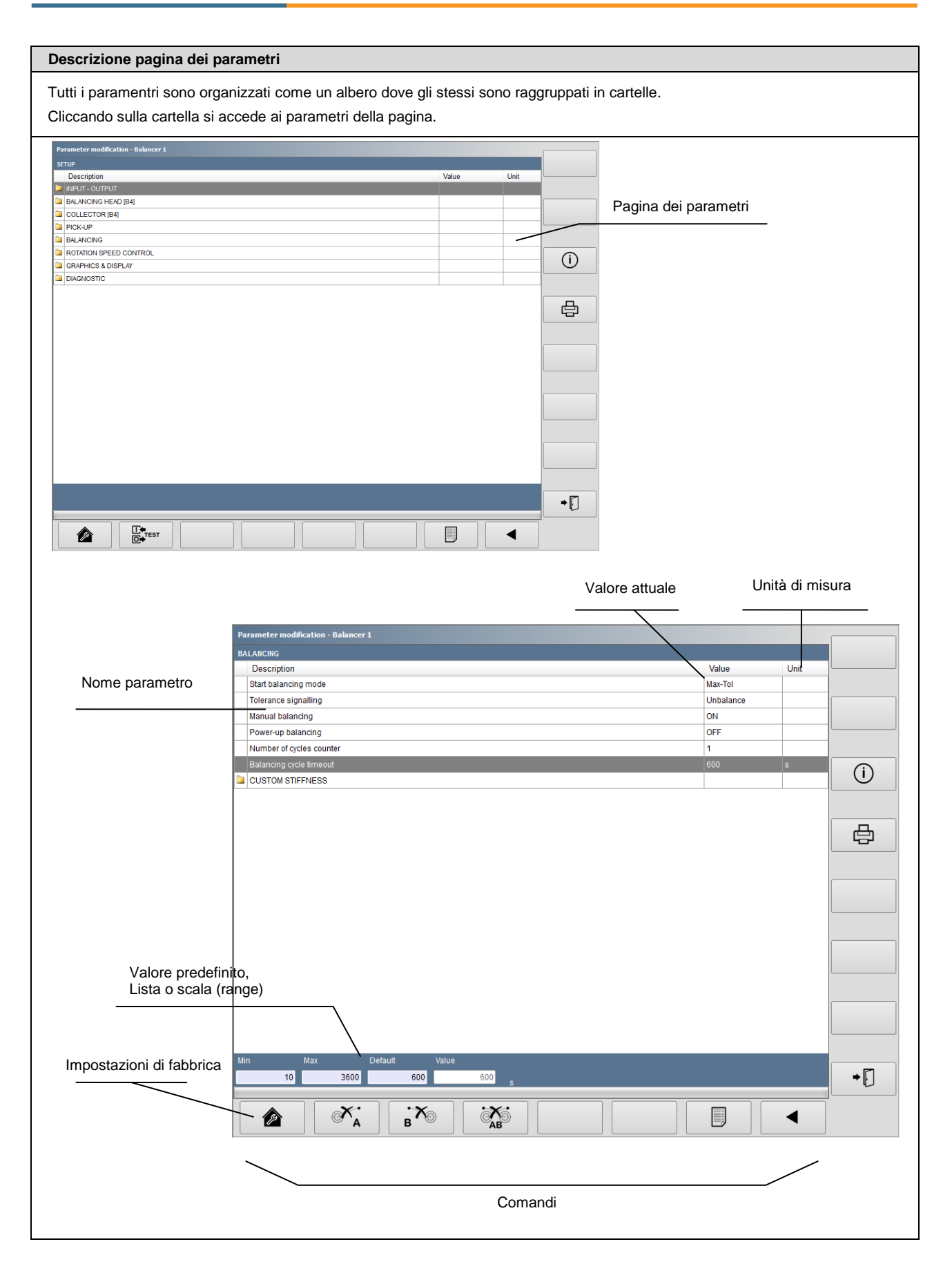

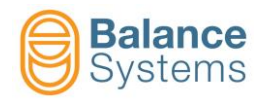

#### Lista dei comandi di sistema

| ID   | Icona             | Tasto      | Descrizione                                                                                                    |
|------|-------------------|------------|----------------------------------------------------------------------------------------------------|
| 0001 |                   | Shift + F1 | Spegne l'applicazione HMI VM15                                                                                                 |
| 0002 |                   | F1         | Esegue la connessione tra HMI VM15 e l'unità di controllo                                                                      |
| 0003 | ·×                | F2         | Disconnette l'HMI VM15 dall'unità di controllo                                                                                 |
| 0004 | <b>X</b>          | F3         | L'applicazione HMI VM15 si porta in modalità "dormiente" per permettere la connessione da remoto per operazioni di assistenza. |
| 0005 | બ્ન               | F5         | Carica il livello di log in. E' necessario inserire una password.                                                              |
| 0006 | <u>⊶</u> .        |            | Carica il log-in della password                                                                                                |
| 0008 | í                 | Shift + F3 | Mostra informazioni aggiuntive nei parametri                                                                                   |
| 0095 |                   | Shift + F3 | Visualizza l'ultima pagina Viewer aperta                                                                                       |
| 0010 |                   | Shift + F2 | Cambia la pagina visualizzata tra gli strumenti inseriti nelle configurazioni del Sistema.                                     |
| 0011 | þ                 | Shift + F4 | Stampa la schermata visualizzatsa                                                                                              |
| 0012 |                   | Shift + F6 | Commuta da manuale ad automatico e viceversa                                                                                   |
| 0013 |                   | Shift + F4 | Accede alle impostazioni dei parametri                                                                                         |
| 0014 |                   |            | Accede alle configurazioni del sistema                                                                                         |
| 0015 | $\mathbf{\nabla}$ |            | Conferma l'operazione                                                                                                    |
| 0016 | $(\mathbf{X})$    |            | Cancella la richiesta                                                                                                    |

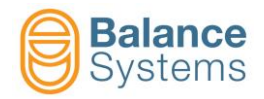

| ID   | Icona | Tasto      | Descrizione                                                     |
|------|-------|------------|-----------------------------------------------------------------|
| 0017 | ⇒ [   | Shift + F8 | Esce dalla funzione                                             |
| 0018 | ₿₽[.  |            | Esce dalla funzione e salva I dati                              |
| 0019 | J.S.  | F1         | Carica I valori di fabbrica preimpostati                        |
| 0020 |       | F5         | Mostra come i parametri sono organizzati ad albero              |
| 0021 |       | F7         | Mostra, sotto forma di lista, come sono organizzati i parametri |
| 0022 |       |            | Ridimensione la la visualizzazione ad intera pagina             |
| 0023 |       |            | Ripristina o carica i dati                                      |
| 0024 |       |            | Esegue backup o salva i dati                                    |
| 0025 | Š     |            | Campia il setup                                                 |
| 0026 |       |            | Carica i colori di fabberica preimpostati                       |
| 0027 |       |            | Muove verso l'alto il cursore                                   |
| 0028 | ▼     |            | Muove verso il basso il cursore                                 |
| 0029 |       |            | Muove verso sinistra il cursoere                                |
| 0030 |       |            | Muove verso destra il cursore                                   |
| 0031 | +     |            | Incrementa il valore dei parametri                              |

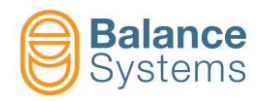

| ID   | Icon             | Button | Description                                                                              |
|------|------------------|--------|------------------------------------------------------------------------------------------|
| 0032 | —                |        | Decrementa il valore dei parametri                                                       |
| 0033 | ◀                | F1     | Mostra il menu precedente                                                                |
| 0034 |                  | F8     | Mostra il menu successivo                                                                |
| 0035 | I ←<br>O → Profi |        | Accede alla funzione di monitoraggio Profibus / ProfiNET ("sniffer")                     |
| 0036 | I ←<br>O →       |        | Accede all'interfaccia di test di funzione dell' ingresso/uscita digitale                |
| 0037 | <b>∐€</b> K7     |        | Accede alla funzione di test dell'interfaccia ingresso/uscita digitale sul connettore K7 |
| 0038 | [[ <b>←</b> K8   |        | Accede alla funzione di test dell'interfaccia ingresso/uscita digitale sul connettore K8 |
| 0039 | 0                |        | Imposta l'uscita digitale a "0" (bassa)                                                  |
| 0040 | 1                |        | Imposta l'uscita digitale a "1" (alto)                                                   |
| 0041 | n                |        | Seleziona e attiva il part program                                                       |
| 0042 | RESET            |        | Azzera o abilita lo strumento                                                            |
| 0043 | x1 =<br>x2 =     |        | Disattiva la visualizzazione dei dati diagnostici                                        |
| 0044 | x1 =<br>x2 =     |        | Attiva la visualizzazione dei dati diagnostici                                           |
| 0045 | Ú                |        | Spegnimento                                                                              |
| 0046 | U                |        | Accensione                                                                               |

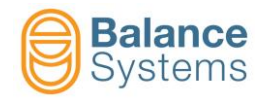

| ID   | Icona             | Tasto      | Descrizione                                                                                                    |
|------|-------------------|------------|----------------------------------------------------------------------------------------------------|
| 0047 |                   |            | Αννίο                                                                                                    |
| 0048 | $\bigcirc$        |            | Arresto                                                                                                    |
| 0049 | ſ                 |            | Blocca I parametri selezionati. Solo chi è loggato come "installatore" possiede I diritti per sbloccare I dati. |
| 0050 | Ţ                 |            | Sblocca I parametri selezionati                                                                                 |
| 0051 | + A.O.<br>- 010V  |            | Accesso alla procedura di calibrazione dell'uscita analogica                                                    |
| 0052 | + A.O.<br>- ± 10V |            | Accesso alla procedura di calibrazione dell'uscita analogica                                                    |
| 0053 | 1                 |            | Avvia il ciclo di prova No.1                                                                                    |
| 0054 | 2                 |            | Avvia il ciclo di prova No.2                                                                                    |
| 0057 | Ð,                |            | Ingrandisce                                                                                                    |
| 0058 | Q                 |            | Riduce                                                                                                    |
| 0059 | REC               | Shift + F5 | Avvia la registrazione dei dati di processo                                                                     |
| 0060 | STOP              | Shift + F5 | Arresta la registrazione dei dati di processo                                                                   |

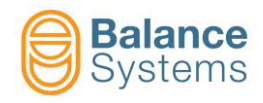

## Riconoscimento degli strumenti

| Layout delle schede                                                                                                    |                          |
|----------------------------------------------------------------------------------------------------|--------------------------|
| BI<br>BI<br>BI<br>BILANCER<br>BALANCER<br>BI<br>BI<br>BILANCER<br>BI<br>BI<br>BI<br>BI<br>BI<br>BI<br>BI<br>BI<br>BI<br>BI | Equilibratore [tipo BN]  |
| $\begin{array}{ c c c c c c c c c c c c c c c c c c c$                                                                     | Taglio in aria [tipo TD] |
| GAUGE G2 G3 G4 G5 G6                                                                                                    | Misuratore [tipoAG]      |
| GI<br>GI<br>GI<br>GI<br>GI<br>GI<br>GI<br>GI<br>GI<br>GI                                                                   | Misuratore [tipo NG]     |
| $\begin{array}{c c c c c c c c c c c c c c c c c c c $                                                                     | Multinet [tipo MN]       |

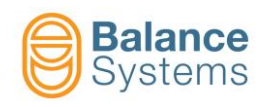

## EQUILIBRATORE AD 1 PIANO [tipo BN]

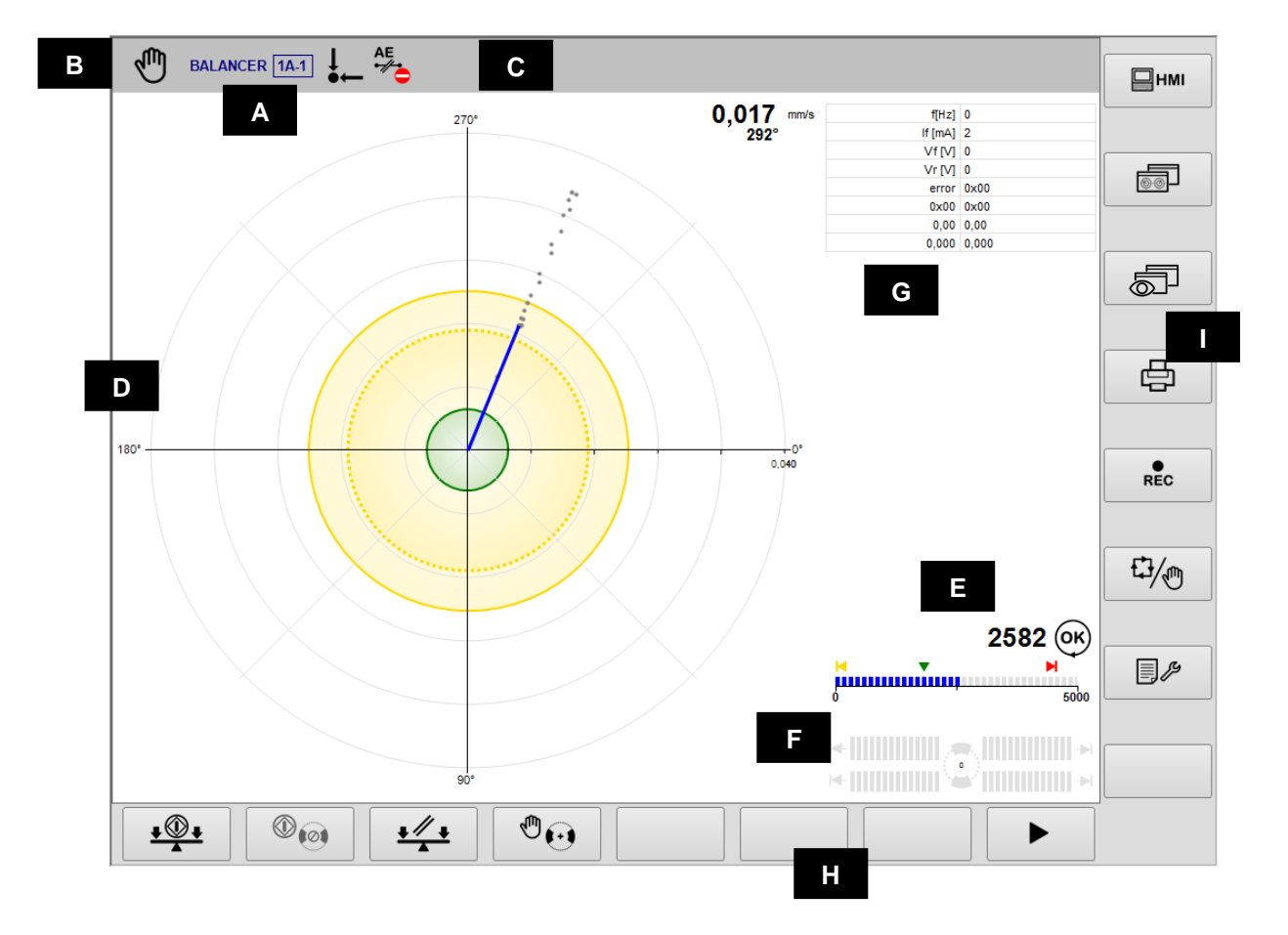

- A. Strumento corrente & Part-Program
- B. Modalità operative (Automatica / Manuale). Lampeggia durante l'esecuzione del ciclo
- C. Area riservata alle icone di stato.
- D. Area grafica che rappresenta il grafico di squilibrio:
  - Diagramma
    - Limiti di tolleranza programmati
      - Valore di squilibrio
- E. Diagramma della velocità di rotazione del mandrino: stato della rotazione, limiti.
- F. Diagramma della testa equilibrante. L'indicazione nella barra del grafico è proporzionale alle velocità delle masse di equilibratura. Il simbolo "→I" indica che le masse di compensazione sono in contatto.
- G. Area di visualizzazione di messaggi e dati diagnostici
- H. Barra orizzontale dei comandi accessibile dal tasto [Fx].
- I. Barra dei comandi vertical accessibile premendo il tasto [Shift+Fx].

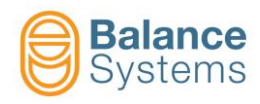

# Segnali di stato

|              | Squilibrio                         |                                                                       |  |  |  |  |  |
|--------------|------------------------------------|-----------------------------------------------------------------------|--|--|--|--|--|
| 3001         | ↓                                  | Squilibrio entro la tolleranza minima                                 |  |  |  |  |  |
| 3002         | ↓<br>●←                            | Squilibrio fuori tolleranza                                           |  |  |  |  |  |
| 3022         | ()                                 | ALLARME: massima<br>vibrazione                                        |  |  |  |  |  |
|              | Velocità di rotazione del mandrino |                                                                       |  |  |  |  |  |
| 3008         | ۲                                  | Mandrino fermo                                                        |  |  |  |  |  |
| 3004         | OK                                 | Mandrino a velocità nominale                                          |  |  |  |  |  |
| 3005         | m                                  | Mandrino non a velocità<br>nominale                                   |  |  |  |  |  |
| 3006         | MAX                                | ALLARME: Velocità di<br>rotazione oltre il limite<br>massimo          |  |  |  |  |  |
| 3007         |                                    | ALLARME: Sensore di<br>rotazione non pronto                           |  |  |  |  |  |
|              | Collett                            | ore No-Link                                                           |  |  |  |  |  |
| 3031         | î» 👌                               | ATTENZIONE: Collegamento<br>collettore impossibile                    |  |  |  |  |  |
| 3023<br>3028 |                                    | Connessione in corso (animata)                                        |  |  |  |  |  |
| 3029<br>3030 |                                    | Ottimizzazione collegamento in corso                                  |  |  |  |  |  |
| 3032         | I OK                               | Collettore connesso                                                   |  |  |  |  |  |
| 3015         | ₽ <mark>?</mark> ⊐                 | ATTENZIONE: Collettore non allineato                                  |  |  |  |  |  |
| 3010         | ₽□                                 | ATTENZIONE: Raggiunto limite<br>di corrente nella parte fissa         |  |  |  |  |  |
| 3013         | ₽ ■                                | ATTENZIONE: Raggiunto il<br>limite di corrente nella parte<br>rotante |  |  |  |  |  |
| 3009         | <b>₽</b> .                         | ALLARME: Temperatura oltre il limite nella parte fissa                |  |  |  |  |  |
| 3012         | • <b>C</b>                         | ALLARME: Temperatura oltre il<br>limite nella parte rotante           |  |  |  |  |  |
| 3011         | <u></u> д                          | ALLARME: Parte statica in errore o danneggiata                        |  |  |  |  |  |
| 3014         | 0 🗖                                | ALLARME: Parte rotante in errore o danneggiata                        |  |  |  |  |  |
| 3033         | Î <sup>»</sup>                     | ALLARME: Collegamento del<br>sensore Active AE impossibile            |  |  |  |  |  |
| 3034         | AE<br>Nok                          | Active AE Collegato                                                   |  |  |  |  |  |
| 3035         | AE<br>•//•                         | ALLARME: Sensore Active AE non pronto                                 |  |  |  |  |  |

|                         | Testa equilibrante  |                                                                         |  |  |  |  |
|-------------------------|---------------------|-------------------------------------------------------------------------|--|--|--|--|
| 3017                    | 0                   | Raggiunta la posizione masse<br>neutre                                  |  |  |  |  |
| 3019                    | (@)                 | ATTENZIONE: Ciclo masse neutre<br>in errore                             |  |  |  |  |
| 3018                    | <b>@</b>            | ATTENZIONE: Ciclo masse neutre<br>impossibile                           |  |  |  |  |
| 3021                    | MAX                 | ALLARME: massima<br>compensazione raggiunta                             |  |  |  |  |
| 3020                    | <b>6</b> 0          | ALLARME: Motore in errore o<br>danneggiato >> Richiesto ciclo<br>neutro |  |  |  |  |
| Accelerometro (pick-up) |                     |                                                                         |  |  |  |  |
| 3003                    |                     | ALLARME: Pickup non pronto                                              |  |  |  |  |
|                         | Ci                  | iclo di equilibratura                                                   |  |  |  |  |
| 3039                    | <b>,</b> ,,         | ALLARME: Ciclo di equilibratura impossibile                             |  |  |  |  |
| 3038                    | <b>±</b> ∰ <b>+</b> | ALLARME: Timeout equilibratura                                          |  |  |  |  |
| 3037                    |                     | Ciclo di apprendimento in corso                                         |  |  |  |  |
|                         |                     | Generale                                                                |  |  |  |  |
| 1004                    | 1                   | Errore generico o danneggiamento                                        |  |  |  |  |
|                         | C                   | ollettore a spazzole                                                    |  |  |  |  |
| 3016                    | ON ON               | Collettore a spazzole: Acceso                                           |  |  |  |  |
| 3036                    |                     | Collettore ad anello: Elettrovalvola attiva                             |  |  |  |  |

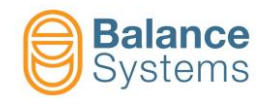

### Comandi

| Comandi pr   | incipali     |    | ¢                                                                                                    |
|--------------|--------------|----|----------------------------------------------------------------------------------------------------|
| 2001<br>2002 |              | F1 | Avvio/arresto ciclo di equilibratura automatico [1 piano]                                                                |
| 2038<br>2039 | 0            | F2 | Avvio/arresto ciclo automatico di posizionamento masse neutre [masse @ 180°]                                             |
| 2015         |              | F4 | Movimento manuale dei motori della testa equilibrante                                                                    |
| 2013         |              | F5 | Abilita l'impostazione manuale del filtro di squilibrio                                                                  |
| 2044         | <u>+ ♥ +</u> | F2 | SE ABILITATO, avvia la procedura guidata di equilibratura su 1 piano (Equilibratura Manuale o Pre-Equilibratura 1 piano) |
| 2014         | \$ <b>\$</b> | F7 | Diagramma di squilibrio                                                                                                  |
| 2043<br>2042 | t 🐠 🕐 î 👌 🕛  | F2 | Collettore ON/OFF                                                                                                    |
| 2041<br>2040 |              | F3 | Sensore Active AE ON/OFF                                                                                                 |

|      |          |   |                                                 | <u>+</u> ∰ + | Procedura di e | quilibratu | ra manuale [1 piano]   |
|------|----------|---|-------------------------------------------------|--------------|----------------|------------|------------------------|
|      |          |   |                                                 | 2049         | +)=?           | -          | Calibrazione           |
| 2046 | <u> </u> | - | Acquisizione delle<br>masse di<br>equilibratura | 2047         |                | -          | Fine acquisizione pesi |
| 2062 | ₽Š       | - | Cambio delle masse                              | 2050         | $\odot$        | F1         | Correzione             |
| 0024 |          | - | Salvataggio dati                                | 2048         |                | -          | Ignora                 |

| 1 (1) (1) (1) (1) (1) (1) (1) (1) (1) (1 | Movimento manuale delle masse di compensazione |    |                                |      |                  |    |                             |
|------------------------------------------|------------------------------------------------|----|--------------------------------|------|------------------|----|-----------------------------|
| Modo COMBINATO                           |                                                |    | Modo INDIPENDENTE              |      |                  |    |                             |
| 2031                                     | 1 🔁 2                                          | F1 | Incrocio avanti                | 2020 | 1💮               | F1 | Motore 1 avanti             |
| 2030                                     | 1 🔂 2                                          | F2 | Incrocio indietro              | 2019 | 1 💓              | F2 | Motore 1 indietro           |
| 2032                                     | 1 🔂 2                                          | F3 | Parallelo indietro             | 2022 | ( <del>)</del> 2 | F3 | Motore 2 avanti             |
| 2033                                     | 1 🔂 2                                          | F4 | Parallelo avanti               | 2021 | € <b>€</b> ]2    | F4 | Motore 2 indietro           |
| 2018                                     | $\odot$                                        | F6 | Commuta al "modo indipendente" | 2029 | $\odot$          | F6 | Commuta su "modo combinato" |

| Comandi n | Comandi nel setup parametri |    |                                                   |  |  |  |
|-----------|-----------------------------|----|---------------------------------------------------|--|--|--|
| 0036      |                             | F2 | INTERFACCIA DIGITALE test [Connettore B1]         |  |  |  |
| 0051      | + A.O.<br>- 010V            | F2 | 010V calibrazione uscita ANALOGICA [Connector B2] |  |  |  |

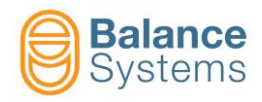

#### TAGLIO IN ARIA [tipo TD]

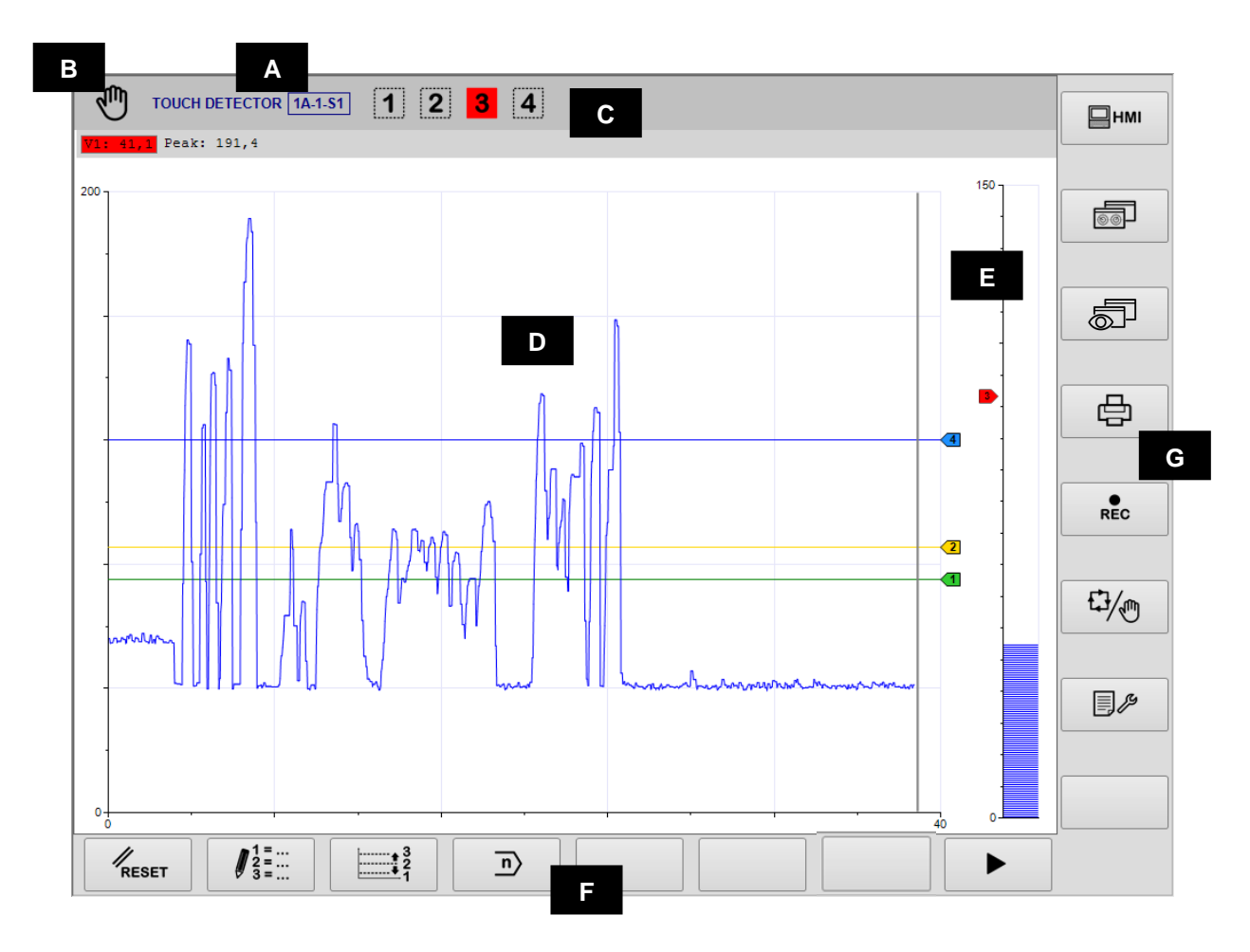

- A. Strumento, Sezione, Setup, Part-Program
- B. Modalità operative (Automatica / Manuale). Lampegggia mentre il ciclo è in corso
- C. Area riservata all'icona di stato.
- D. Area Grafica di rappresentazione del diagramma delle sorgenti usate per attivare i limiti 1, 2 e 3. Il numero dei diagrammi visualizzati dipende dal part-program attivo.
  - Diagramma sorgente rispetto al tempo
  - Limiti programmati
  - Stato dei limiti programmati
    - Valore numerico delle sorgenti

Valori delle sorgenti:

a = assoluto

- i = incrementale
- d = delta
- M = massimo (picco)
- E. Area grafica di rappresentazione della sorgente per il controllo indipendente dei 3 limiti. In questo caso la sorgente è rappresentata con una barra grafica.
- F. Barra di comando orizzontale accessibile dal tasto [Fx].
- G. Barra di comando verticale accessibile dai tasti [Shift+Fx].

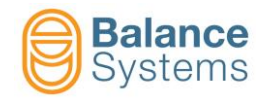

ATTENZIONE: Sensore AE4 in errore o danneggiato

ATTENZIONE: Sensore AUX in

errore o danneggiato

|                      | Segnali di stato |                                                         |      |                 |                                                               |  |  |
|----------------------|------------------|---------------------------------------------------------|------|-----------------|---------------------------------------------------------------|--|--|
| Uscite               | e                |                                                         |      | MIN             |                                                               |  |  |
| 5001                 | 1 2              |                                                         | 5041 |                 | Zona al di sotto della tolleranza                             |  |  |
| 5004<br>5007<br>5010 | 3 4              | Limiti di uscita attivati                               | 5055 |                 | Zone fuori tolleranza                                         |  |  |
| 5003<br>5006         | 1 2              | Limiti di uscita disattivati                            | 5044 | MAX<br>MAX      | lp max – segnale istantaneo oltre<br>il limite massimo        |  |  |
| 5009<br>5012         | 34               |                                                         | 5047 | MIN             | Ip min – segnale istantaneo al di<br>sotto del limite minimo  |  |  |
| Analis               |                  | 1                                                       |      | CRASH           |                                                               |  |  |
| 5014                 | FFT<br>ನೆ        | FFT in modo continuo                                    | 5039 |                 | Ip crash - segnale istantaneo oltre il limite di crash        |  |  |
| 5015                 | FFT<br>PEAK      | FFT in modalità rilevatore di picco                     | 5051 | MAX - MIN       | Ip max – min – segnale istantaneo<br>oltre i limiti max e min |  |  |
| 5013                 | FFT<br>Ø         | Zero FFT                                                | 5028 | END             | Confronto terminato (Envelope)                                |  |  |
| Envel                | lope             |                                                         | 0020 |                 |                                                               |  |  |
| 5056                 | MASTER           | Durata processo non memorizzata                         | 5033 | GOOD            | Confronto andato a buon fine (Envelope)                       |  |  |
| 5043                 | MASTER           | Acquisizione durata processo in corso                   | 5045 |                 | Processo corrente oltre la tolleranza                         |  |  |
| 5049                 | MASTER           | Errore durante l'acquisizione della durata del processo | 5048 | MIN             | Processo corrente al di sotto della tolleranza                |  |  |
| 5050                 | MASTER           | Acquisiizone durata processo<br>eseguita correttamente  | 5052 |                 | Processo corrente fuori tolleranze max e min                  |  |  |
|                      | MASTER           |                                                         | L    |                 | Sensori                                                       |  |  |
| 5030                 |                  | Master non salvato                                      | 5016 | •//-            | ATTENZIONE: Sensore non                                       |  |  |
| 5042                 |                  | Acquisizione master in corso                            | 5019 | AE1             | ATTENZIONE: AE1 non pronto                                    |  |  |
| 5054                 | MASTER           | Errore durante l'acquisizione del master                | 5021 | AE2             | ATTENZIONE:AE2 non pronto                                     |  |  |
| 5053                 | MASTER           | Acquisizione master andata a                            | 5023 | AE3             | ATTENZIONE: AE3 non pronto                                    |  |  |
| 5021                 |                  | Processo eseguito senza alcuna                          | 5025 | AE4<br>•//-     | ATTENZIONE: AE4 non pronto                                    |  |  |
| 5031                 |                  | ricezione del segnale di STOP                           | 5017 | P<br>•//        | ATTENZIONE: Sensore di<br>potenza non pronto                  |  |  |
| 5032                 |                  | Nessun trigger ricevuto dopo<br>segnale di START        | 5027 | AUX             | ATTENZIONE: Sensore AUX non pronto                            |  |  |
| 5034                 |                  | Confronto in corso (Envelope)                           | 5018 | POWER           | ATTENZIONE: Sensore di<br>Potenza in errore o danneggiato     |  |  |
| 5046                 | STOP             | Processo interrotto                                     | 5020 | AE1             | ATTENZIONE: Sensore AE1 in errore o danneggiato               |  |  |
| F0.40                | MAX              |                                                         | 5022 | AE2<br><u>!</u> | ATTENZIONE: Sensore AE2 in errore o danneggiato               |  |  |
| 5040                 |                  | Zona oitre la tolleranza                                | 5024 | AE3             | ATTENZIONE: Sensore AE3 in<br>errore o danneggiato            |  |  |

#### <u>Glossario</u>

AE = Emissioni Acustiche Aux = Sorgente ausiliaria P = Potenza V = Variabile 5026

5028

AE4

⚠

AUX

▲

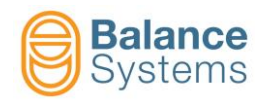

### Comandi

| Comand | li nel modo aut    | omatico |                                                                    | <b>₽</b> |
|--------|--------------------|---------|--------------------------------------------------------------------|----------|
| 4001   | ‡1                 | F1      | Correzione limite 1                                                |          |
| 4002   | ‡2                 | F2      | Correzione limite 2                                                |          |
| 4003   | ‡3                 | F3      | Correzione limite 3                                                |          |
| 4004   | <b>‡</b> 4         | F4      | Correzione limite 4                                                |          |
| Comand | li in modalità m   | nanuale |                                                                    | M        |
| 0042   | RESET              | F1      | Reset / Abilitato                                                  |          |
| 4006   | 1 =<br>2 =<br>3 =  | F2      | Modifica le FORMULE dei Part Program per la definizione dei limiti |          |
| 4005   | <br>♣32<br>↓1      | F3      | Accesso veloce alla correzione dei limiti                          |          |
| 0041   | n                  | F4      | SE ABILITATO, cambio Part-Program                                  |          |
| 4061   | V1                 | F2      | Impostazione variabile V1                                          |          |
| 4064   | V2                 | F3      | Impostazione variabile V2                                          |          |
| 4067   | V3                 | F4      | Impostazione variabile V3                                          |          |
| 4070   | ¥4                 | F5      | Impostazione variabile V4                                          |          |
| 4079   | ₽ <mark>∧</mark> ₽ | F6      | Impostazione sensore di potenza                                    |          |

| NOTA: I co | NOTA: I contenuti dei menu dipendono dalla formula del part-menu attivato |      |                                   |  |  |  |
|------------|---------------------------------------------------------------------------|------|-----------------------------------|--|--|--|
| aV x       |                                                                           | aP x | Limite di correzione assoluto     |  |  |  |
| iV x       |                                                                           | iP x | Limite di correzione incrementale |  |  |  |
| dV x       |                                                                           | dP x | Limite di correzione Delta        |  |  |  |

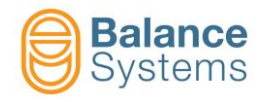

| 1 =<br>2 =<br>3 = | ↓ 1 =<br>2 =<br>3 = ··· Modifica del Part-Program: FORMULA                                                                                                    |                                              |                                                    |          |        |                      |                                                |                                                              |
|-------------------|----------------------------------------------------------------------------------------------------|----------------------------------------------|----------------------------------------------------|----------|--------|----------------------|------------------------------------------------|--------------------------------------------------------------|
|                   |                                                                                                    |                                              |                                                    |          |        |                      |                                                | 1                                                            |
|                   |                                                                                                    |                                              | Ter                                                | mine     |        |                      |                                                |                                                              |
|                   | Uscita                                                                                                    | Segnalazione<br>di uscita                    | Elaborazione<br>sorgente                           | Sorgente | Canale | Comparaz<br>ione     | Soglia                                         | Operatore                                                    |
|                   | Limite 1 =<br>Limite 2 =<br>Limite 3 =<br>Limite 4 =                                                                                                    | [N] = No Latch<br>[L] = Latch<br>[E] = Edge  | [a] = absolute<br>[i] = incremental<br>[d] = delta | V<br>P   | 18     | ><br><               | XXX                                            | + = OR logico<br>con il<br>termine<br>successivo<br>. = fine |
|                   |                                                                                                    | Protezione Termine         Protezione soglia |                                                    |          |        |                      |                                                |                                                              |
| Esemp<br>Limite   | Esempio: Il processo usa contemporaneamente un sensore AE e un trasduttore di potenza<br>Limite 1 = N iV 1 > 30.0 + N iP 1 > 15<br>Il limite 1 è usato come <u>GAP ELIMINATION</u> basato sul valore incrementale della Variabile V1 (variazione attesa del 30%) OPPURE sul<br>valore incrementale del canale di potenza P1 (variazione attesa del 15%). Il segnale digitale in uscita è NORMALE (dinamico rispetto alle |                                              |                                                    |          |        |                      | del 30%) OPPURE sul<br>(dinamico rispetto alle |                                                              |
| Limite            | 2 = L a >                                                                                                    | 0.0                                          |                                                    |          |        |                      |                                                |                                                              |
|                   | Il limite 2                                                                                                    | non è usato                                  |                                                    |          |        |                      |                                                |                                                              |
| Limite            | 3 = L aP 1 >                                                                                                    | 80.0                                         |                                                    |          |        |                      |                                                |                                                              |
|                   | Il limite 3 è usato come segnale di <u>ANTI-CRASH</u> basato sul valore assoluto istantaneo del canale di potenza P1 (80% della potenza nominale del motore). Il segnale digitale in uscita è LATCHED, cioè attivo fino al successivo reset.                                                                                                    |                                              |                                                    |          |        | 1 (80% della potenza |                                                |                                                              |
| Limite            | 4 = L a >                                                                                                    | 0.0                                          |                                                    |          |        |                      |                                                |                                                              |
|                   | Il limite 4 non è usato                                                                                                    |                                              |                                                    |          |        |                      |                                                |                                                              |
| NOTA:             | NOTA: I termini o le Soglie che appaiono in modalità "reverse" sono protetti dall'installatore di sistema                                                                                                    |                                              |                                                    |          |        |                      |                                                |                                                              |
|                   | Example: L                                                                                                    | imit 1 = N iAE 1 >                           | > 30.0 + N iP 1 > 15                               | 5        |        |                      |                                                |                                                              |
|                   | Il termine "N iP 1" è protetto e può essere modificato solo dall'installatore di sistema.                                                                                                    |                                              |                                                    |          |        |                      |                                                |                                                              |

| PA   | Comandi di impostazione ingresso alimentazione |    |                                           |  |  |  |
|------|------------------------------------------------|----|-------------------------------------------|--|--|--|
| 4080 | <b>□</b> ←→<br>12…∩                            | F2 | Configurazione rete di sensori di potenza |  |  |  |
| 4081 | kW<br>100%                                     | F4 | Impostazione potenza nominale             |  |  |  |
| 4073 | RMS                                            | F3 | Impostazione filtro RMS                   |  |  |  |

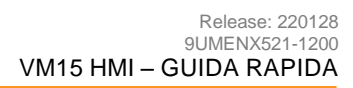

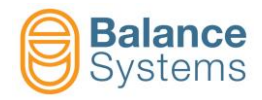

| 8 V1 | \$ V2 \$   | V3 / | V4<br>Comanc | li di con | figurazione de | lla variabi | ile Vx                                                  |
|------|------------|------|--------------|-----------|----------------|-------------|---------------------------------------------------------|
| 4046 | FFT        |      |              |           |                | F1          | Reset FFT                                               |
| 4047 | FFT        | 4045 | FFT          |           |                | F2          | Commuta FFT in modo continuo -> FFT in modo massimi     |
| 4050 | FFT<br>+⊘+ | 4049 | FFT          |           |                | F3          | Commuta Zero FFT -> Reset Zero FFT                      |
| 4056 | B          |      |              |           |                | F4          | Setup amplificazione segnale di ingresso                |
|      |            | 4057 | B,           |           |                | F1          | Riduzione dell'ingresso gain                            |
|      |            | 4058 | B            |           |                | F3          | Incremento dell'ingresso gain                           |
|      |            | 0015 | Ŋ            |           |                | F6          | Conferma                                                |
| 4030 |            |      |              |           |                | F5          | Impostazione filtri digitali                            |
|      |            | 4031 |              |           |                | F2          | Filtro passa bamda No.1                                 |
|      |            | 4033 |              | 4032      |                | F4          | Abilita disabilita filtro passa banda No.1              |
|      |            |      |              | 4039      |                | F5          | Sposta in basso filtro digitale passa alto              |
|      |            |      |              | 4040      |                | F6          | Sposta in alto filtro digitale passa alto               |
|      |            |      |              | 4037      |                | F7          | Sposta verso il basso il filtro digitale passa<br>basso |
|      |            |      |              | 4038      |                | F8          | Sposta verso l'alto il filtro digitale passa basso      |
|      |            | 4034 | ₹            |           |                | F3          | Setup filtro passa banda No.2                           |
|      |            | 4036 |              | 4035      |                | F4          | Abilita/disabilita filtro passa banda No.2              |
|      |            |      |              | 4043      |                | F5          | Sposta verso il basso il filtro digitale passa alto     |
|      |            |      |              | 4044      |                | F6          | Sposta verso l'alto il filtro digitale passa alto       |
|      |            |      |              | 4041      |                | F7          | Sposta in basso il filtro digitale passa basso          |
|      |            |      |              | 4042      |                | F8          | Sposta in alto il filtro digitale passa basso           |
| 4048 | FFT        |      |              |           |                | F2          | Impostazione FFT                                        |
|      |            | 4071 | AEx VX       |           |                | F3          | Collegamento alle diverse sorgenti AE                   |
|      |            | 4073 | RMS          |           |                | F4          | Impostazione filtro RMS                                 |
|      |            | 4072 | Vx<br>100%   |           |                | F5          | Fondo scala dell'impostazione della variabile           |
|      |            | 4076 | AE U         | 4075      | AE<br>U        | F6          | Abilita sensor ready e controlla le funzioni            |
|      |            | 4074 |              |           |                | F7          | Filtro decimatore per la modalità incrementale          |
|      |            | 4082 | No. RMS      |           |                | F8          | Numero di campioni per l'ingresso del filtro RMS        |

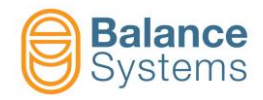

| 89   | V1 /  | 12 8 | /3 g V4 | Comma | ndi nella conf | igurazi | one della variabile Vx                                  |
|------|-------|------|---------|-------|----------------|---------|---------------------------------------------------------|
| 4051 | ⊲     |      |         |       |                | F5      | Riduce la frequenza della finestra di lavoro            |
| 4052 | Δ     |      |         |       |                | F6      | Incrementa la frequenza della finestra di lavoro        |
| 4053 | A<br> |      |         |       |                | F4      | Setup della finestra della frequenza di lavoro del gain |
|      |       | 4054 | A       |       |                | F1      | Riduce la frequenza di gain nella finestra di lavoro    |
|      |       | 4055 | A       |       |                | F3      | Incrementa il gain nella frequenza di lavoro            |
|      |       | 0015 | Z       |       |                | F6      | Conferma                                                |

| Comand | Comandi nella configurazione dei parametri |    |                                                         |  |
|--------|--------------------------------------------|----|---------------------------------------------------------|--|
| 0036   |                                            | F2 | Test dell'interfaccia digitale                          |  |
| 0051   | + A.O.<br>- 010V                           | F2 | 010V calibrazione dell'uscita analogica [Connettore B2] |  |

| Comano       | Comandi Envelope in modalità manuale |    |                                         |  |
|--------------|--------------------------------------|----|-----------------------------------------|--|
| 0042         | RESET                                | F1 | Reset / Abilita                         |  |
| 4106<br>4107 | ©≪<br>⊘≪                             | F2 | Start processo<br>Stop processo         |  |
| 4109<br>4110 |                                      | F3 | Start acquisizione<br>Stop acquisizione |  |
| 4098         |                                      | F4 | Cancella master                         |  |
| 4099         |                                      | F7 | Modalità editing master                 |  |

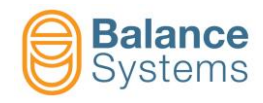

| Comano | di in modalità | editing n     | naster 🔀 📶                                                   | 0034 |
|--------|----------------|---------------|--------------------------------------------------------------|------|
| 4104   | <b>←</b>       | F1            | Seleziona zona a sinistra                                    | 0031 |
| 4105   |                | F2            | Seleziona zona a destra                                      | 0032 |
| 4103   |                | F3            | Aumenta tolleranza<br>superiore della zona<br>selezionata    |      |
| 4097   | ₽⊡             | F4            | Diminuisce tolleranza<br>superiore della zona<br>selezionata |      |
| 4102   |                | F5            | Aumenta tolleranza<br>inferiore della zona<br>selezionata    |      |
| 4096   | ₹<br>III       | F6            | Diminuisce tolleranza<br>inferiore della zona<br>selezionata |      |
| 4111   |                | F7            | Disabilita zona<br>selezionata                               |      |
| 4112   |                |               | Abilita zona selezionata                                     |      |
| 4095   |                | F1            | Diminuisce tolleranza<br>superiore di tutte le zone          |      |
| 4101   |                | F2            | Aumenta tolleranza<br>superiore di tutte le zone             |      |
| 4094   | €              | F3            | Diminuisce tolleranza<br>inferiore di tutte le zone          |      |
| 4100   |                | F4            | Aumenta tolleranza<br>inferiore di tutte le zone             |      |
| 4114   | €∭→            | F5            | Estende tolleranza di<br>ciascuna zona                       |      |
| 4113   | <b>♦</b>       | F6            | Restringe tolleranza di<br>ciascuna zona                     |      |
| 4115   |                | Shift         | Abilita modalità disegno                                     |      |
| 4116   |                | + F3          | Abilità modalità di<br>selezione della zona                  |      |
| 0093   | つ              | Shift<br>+ F5 | Annulla ultima modifica                                      |      |
| 0094   | C              | Shift<br>+ F6 | Ripristina ultima modifica                                   |      |
| 4108   |                | Shift<br>+ F7 | Salva master                                                 |      |

| 0034 |   | F8           | Vai al menu successivo |
|------|---|--------------|------------------------|
| 0031 | + | Shift+<br>F1 | Zoom In                |
| 0032 |   | Shift+<br>F2 | Zoom Out               |

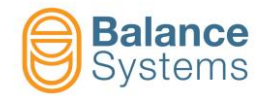

#### Misuratore [GA type]

#### Misura In-Process e misura con analisi di rotondità In-Process

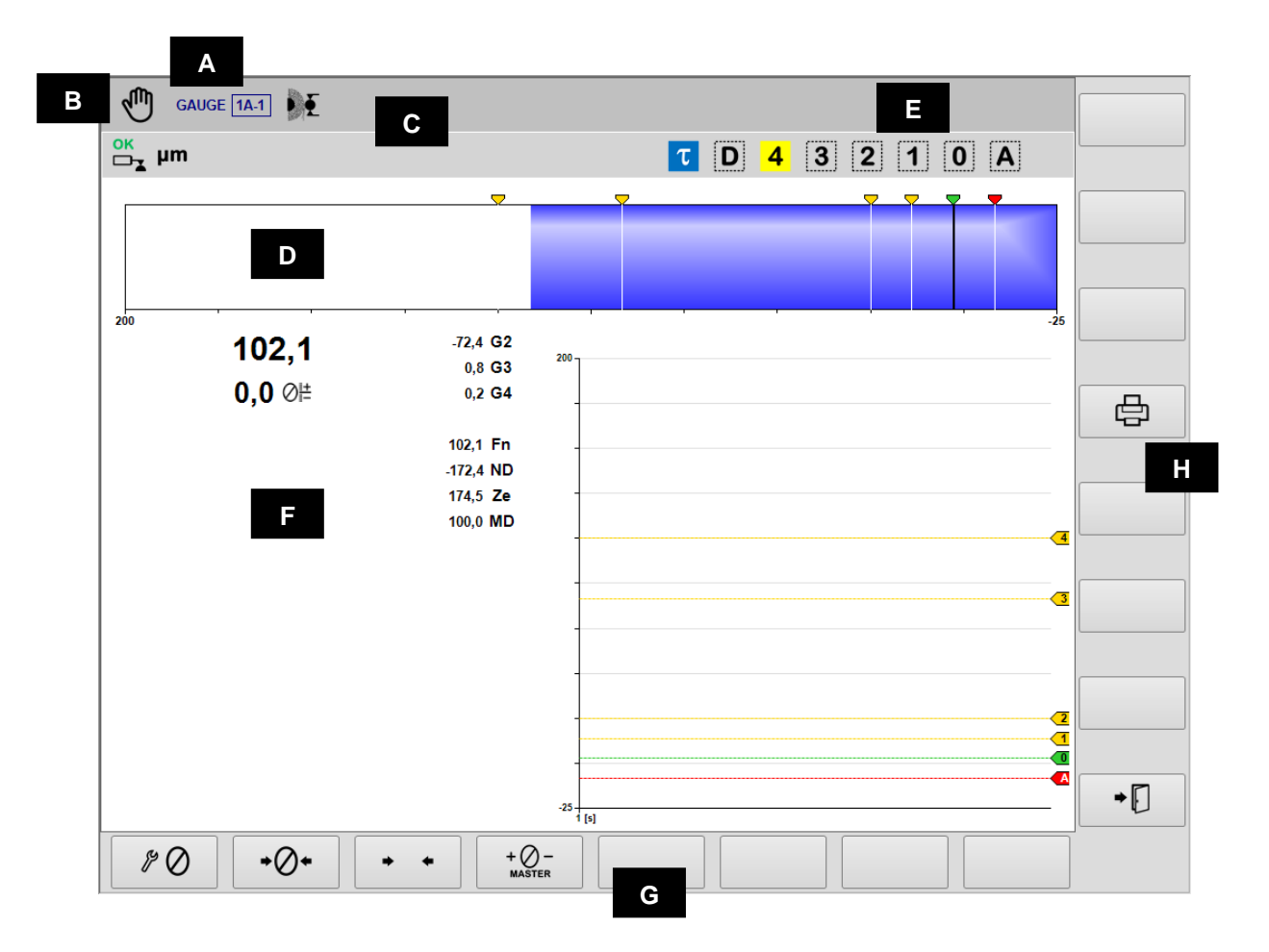

- A. Strumento corrente, Sezione & Part-Program
- B. Modalità operativa (Automatica / Manuale). Lampeggia durante il ciclo
- C. Area reservata alle icone di stato.
- D. Righello
- E. Segnalazioni d'uscita
- F. Area grafica di rappresentazione dei diagrammi delle sorgenti
  - Diagramma della dimensione
  - Stato dei comandi d'uscita
  - Stato delle teste di misura
  - Valore numerico della dimensione
  - Valore numerico dell'offset programmato
  - Velocità di rotazione della testa portapezzo
  - Valore numerico di ogni trasduttore di misura
- G. Barra orizzontale dei comandi, accessibile attraverso il tasto [Fx].
- H. Barra verticale dei comandi accessibile attraverso i tasti [Shift+Fx].

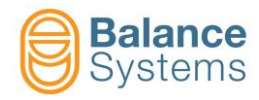

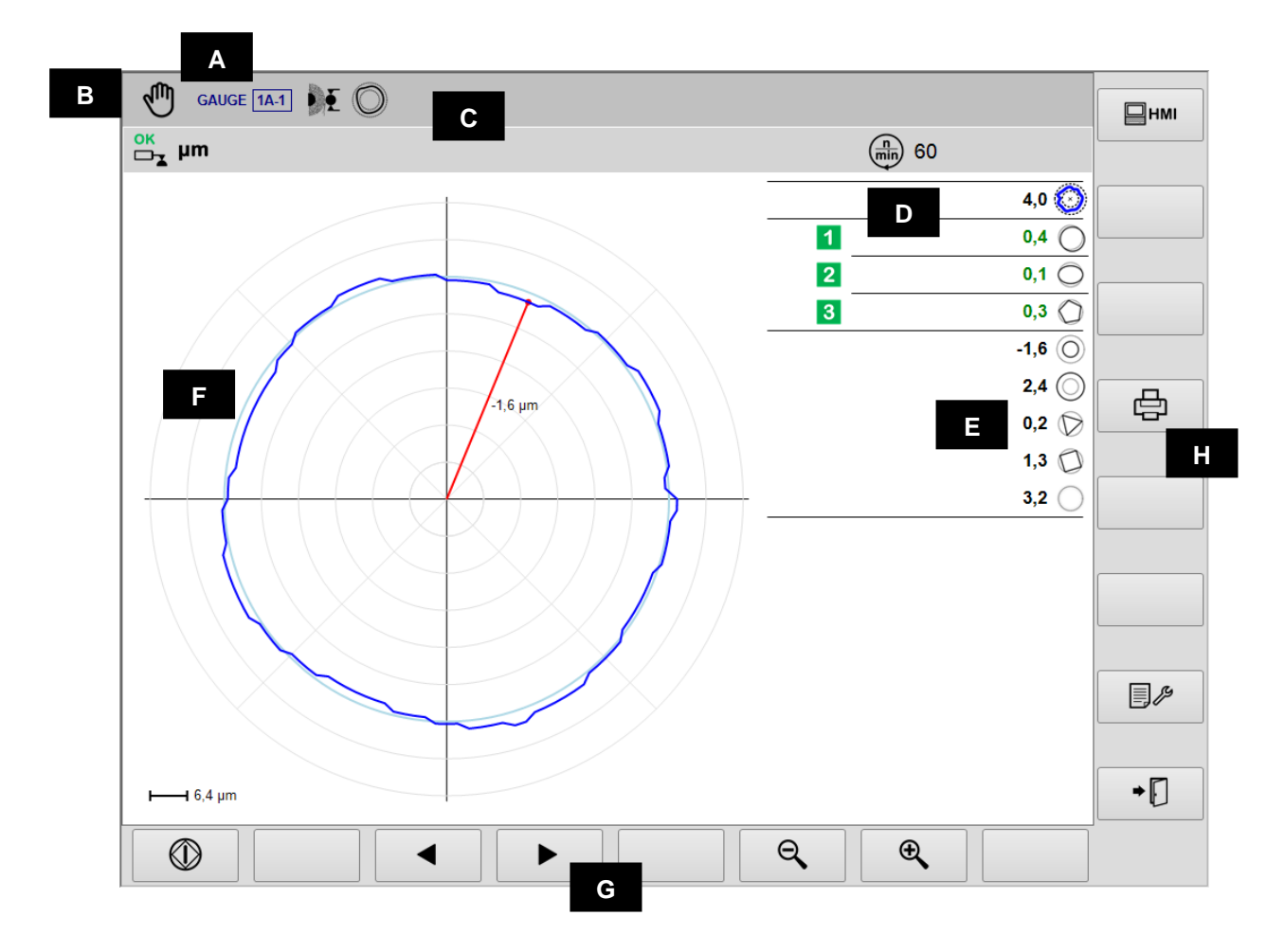

- A. Strumento corrente, Sectione & Part-Program
- B. Modalità operativa (Automatica / Manuale). Lampeggia durante il processo
- C. Area riservata alle icone di stato
- D. Segnalazioni d'uscita
- E. Valore della componente di forma
   F. Area grafica di rappresentazione di
  - Area grafica di rappresentazione dei diagrammi delle sorgenti
    - Diagramma di rotondità
      - Stato dei comandi d'uscita
      - Valore delle componenti di forma
      - Velocità di rotazione della testa portapezzo
      - Unità di misura
- G. Barra orizzontale dei comandi, accessibile attraverso il tasto [Fx]
- H. Barra verticale dei comandi accessibile attraverso i tasti [Shift+Fx]

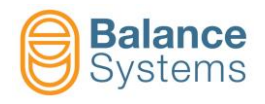

### **Pre/Post-Process**

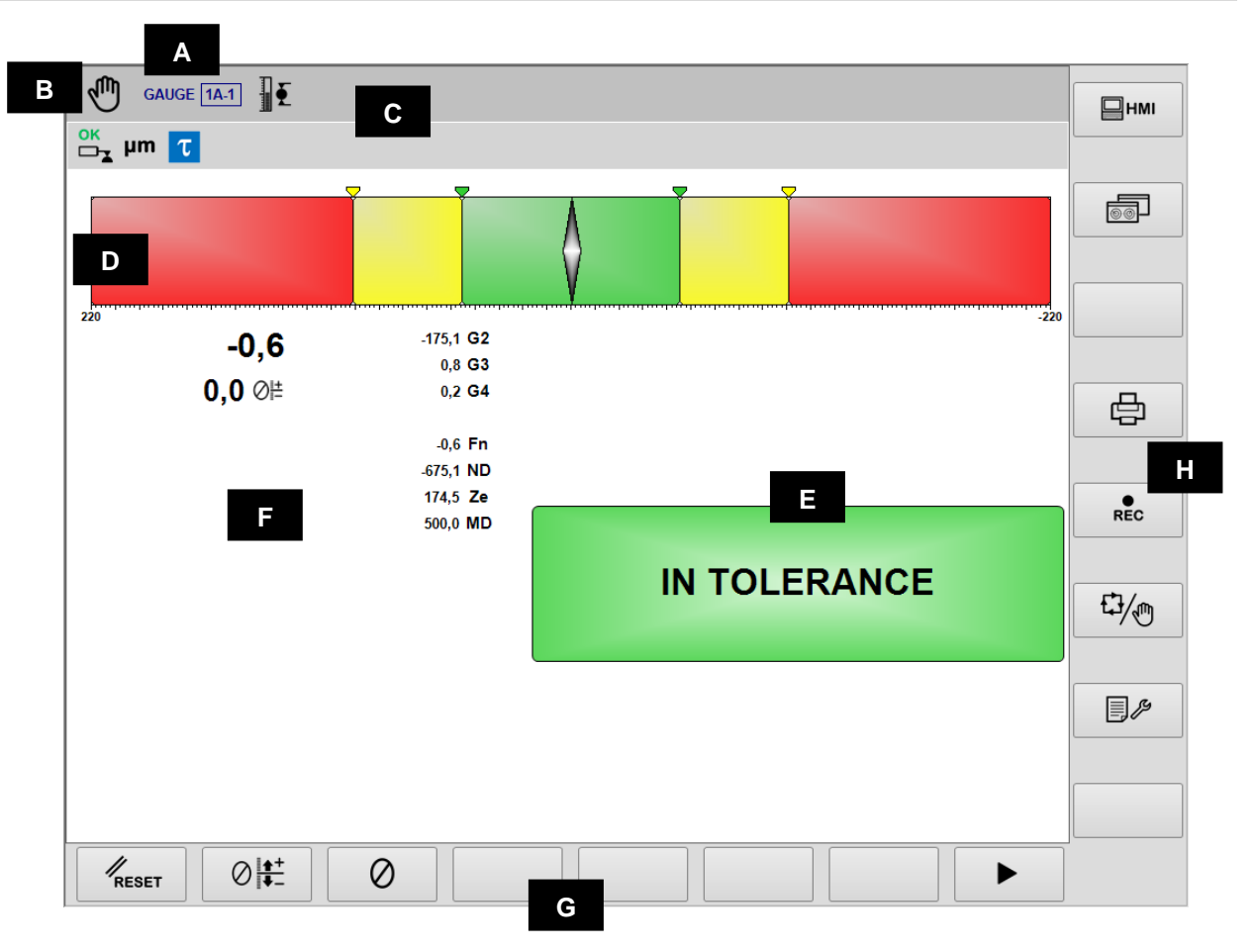

- A. Strumento corrente, Sezione & Part-Program
- B. Modalità operativa (Automatica / Manuale). Lampeggia durante il ciclo
- C. Area riservata alle icone di stato
- D. Indice di dimensione
- E. Segnalazioni di uscita
- F. Area grafica di rappresentazione della dimensione, offset, velocità di rotazione della testa portapezzo e valore dei trasduttori
- G. Barra orizzontale dei comandi, accessibile attraverso il tasto [Fx]
- H. Barra verticale dei comandi accessibile attraverso i tasti [Shift+Fx]

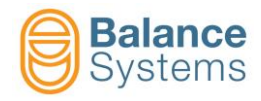

#### Analisi di forma e rotondità Post-Process

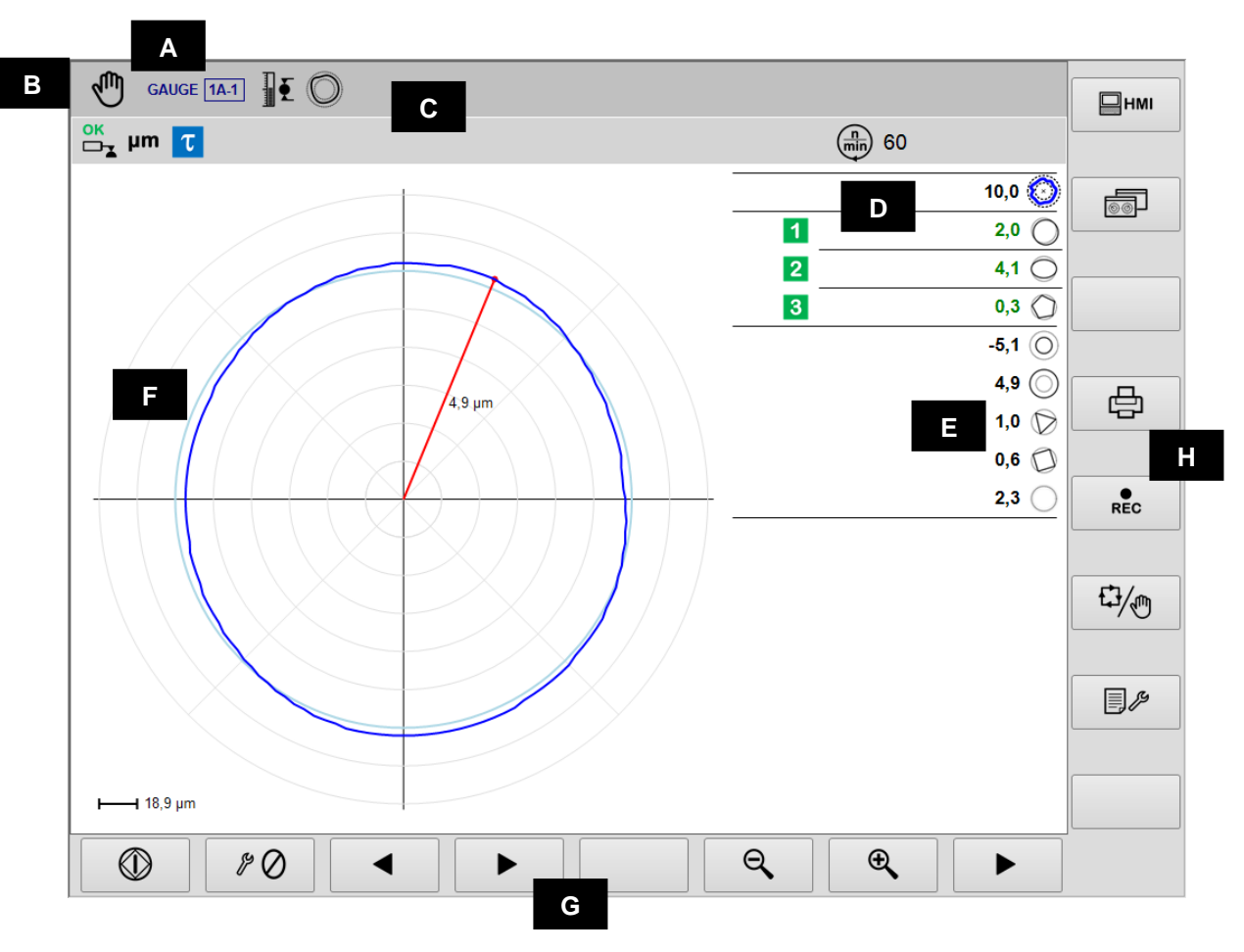

- A. Strumento corrente, Sezione & Part-Program
- B. Modalità operativa (Automatica / Manuale). Lampeggia durante il processo
- C. Area riservata alle icone di stato
- D. Segnalazioni d'uscita
- E. Valore della componente di forma
- F. Area grafica di rappresentazione dei diagrammi delle sorgenti
  - Diagramma di rotondità
    - Stato dei comandi d'uscita
    - Valore della componente di forma
    - Velocità di rotazione della testa portapezzo
    - Unità di misura
- G. Barra orizzontale dei comandi, accessibile attraverso il tasto [Fx]
- H. Barra verticale dei comandi accessibile attraverso i tasti [Shift+Fx]

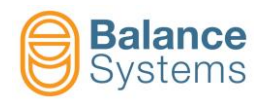

# Segnalazioni di stato

|                                              |                   | Usc                      | ite                                                      |
|----------------------------------------------|-------------------|--------------------------|----------------------------------------------------------|
| 7036<br>7033<br>7030<br>7027<br>7039<br>7045 | 12<br>34<br>0A    | Com<br>attiva            | andi di salto In-Process<br>ti                           |
| 7038<br>7035<br>7032<br>7029<br>7041<br>7047 | 1 2<br>3 4<br>0 A | Com<br>reset             | andi di salto In-Process<br>tati                         |
| 7062<br>7065<br>7068                         | 1 2<br>3          | Misu<br>Post-            | ra o componente di rotondità<br>Process fuori tolleranza |
| 7060<br>7063<br>7066                         | 12<br>3           | Misu<br>Post-            | ra o componente di rotondità<br>Process in tolleranza    |
| 7024                                         | τ                 | Ritar                    | do di inizio ciclo - attivo                              |
| 7026                                         | τ                 | Ritar                    | do di inizio ciclo - scaduto                             |
| 7042                                         | D                 | Speg                     | nifiamma - scaduto                                       |
| 7044                                         | D                 | Spegnifiamma - inattivo  |                                                          |
| 7048                                         | Ско               | Run-out fuori tolleranza |                                                          |
| 7049                                         | Сок               | Run-                     | out in tolleranza                                        |
| 7050                                         | C                 | Anali<br>impo            | si di rotondità e forma,<br>ssibile                      |
|                                              | I                 | Misura                   | zione                                                    |
| 7012                                         | ÞĚ                | Part-<br>proce           | program per misurazione in-<br>ess                       |
| 7013                                         | <b>X</b>          | Part-<br>post-           | program per misurazione<br>process                       |
| 7014                                         |                   | Part-                    | program per posizionamento                               |
| 7015                                         | Ô                 | Part-<br>roton           | program con analisi di<br>dità e forma                   |
| 7011                                         | JUU               | Teste                    | e di misura sincronizzate                                |
| 7010                                         | ⊘≞±               | Corre                    | ezione del valore di offset                              |
| 7016                                         | Ŵ                 | Dime                     | ensione sincronizzata                                    |
| 7001<br>7002                                 | mil µm            | Unità                    | di misura: mil or µm                                     |
| 14                                           |                   | Dimen                    | sione                                                    |
| ļ                                            | ) O\              | /R                       | Overrange                                                |
| ļ                                            | → M/              | AX                       | Limite max                                               |

| Trasduttori |            |                                                                   |  |  |
|-------------|------------|-------------------------------------------------------------------|--|--|
| 7017        | ŦĮ         | Over-range                                                        |  |  |
| 7018        | ŦŢ         | Massima dimensione misurabile                                     |  |  |
| 7004        | ок<br>□⊐∡  | Posizione di misura - ok                                          |  |  |
| 7005        | OK<br>□_▼  | Ricarica - ok                                                     |  |  |
| 7006        |            | ALLARME: Ricarica impossibile                                     |  |  |
| 7007        |            | ALLARME: Errore di ricarica                                       |  |  |
| 7008        |            | Sospensione flusso dati                                           |  |  |
| 7009        |            | ALLARME: Errore di ricarica durante la<br>sospensione flusso dati |  |  |
| 7003        |            | ALLARME: Testa di misura in errore o<br>danneggiata               |  |  |
|             |            | Rotondità e forma                                                 |  |  |
| 7051        | $\bigcirc$ | Errore di scostamento                                             |  |  |
| 7053        | $\bigcirc$ | Scostamento esterno                                               |  |  |
| 7052        | $\bigcirc$ | Scostamento interno                                               |  |  |
| 7054        | $\bigcirc$ | Eccentricità                                                      |  |  |
| 7055        | $\bigcirc$ | Ovalità                                                           |  |  |
| 7056        | $\bigcirc$ | Trilobato                                                         |  |  |
| 7057        | $\bigcirc$ | Quadrilobato                                                      |  |  |
| 7058        | $\bigcirc$ | Pentalobato                                                       |  |  |
| 7059        | $\bigcirc$ | Residuo di forma                                                  |  |  |

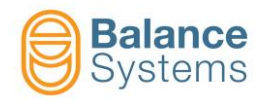

## Comandi

| Comano       | di in modalità a      | utomatica |                                                    | Ţ. |
|--------------|-----------------------|-----------|----------------------------------------------------|----|
| 6003         | ⊘ <u>•</u> +          | F1        | Incremento dell'offset                             |    |
| 6002         | ∅                     | F2        | Decremento dell'offset                             |    |
| 6004         | ⊘                     | F3        | Azzeramento dell'offset                            |    |
| 0057<br>0058 | ⊕ <b>€</b> O <b>€</b> | F7        | Zoom in / Zoom out                                 |    |
| Comano       | li in modalità m      | nanuale   |                                                    | Ţ  |
| 0042         | RESET                 | F1        | Reset / Abilita                                    |    |
| 6001         | ⊘≜+                   | F2        | Impostazione della correzione sull'offset          |    |
| 6005         | $\oslash$             | F3        | Azzeramento funzioni                               |    |
| 6039         | Ô                     | F5        | Funzioni di analisi di forma e rotondità           |    |
| 6013<br>6012 | 62 65                 | F6        | Abilita / disabilita teste di misura sincronizzate |    |
| 0057<br>0058 | ⊕ <b>€</b> O <b>€</b> | F7        | Zoom in / Zoom out                                 |    |

| <b>O</b> <sub>F</sub> | Rotondità  |    |            |
|-----------------------|------------|----|------------|
| 0047                  |            | F1 | Avvio      |
| 0048                  | $\bigcirc$ | F1 | Arresto    |
| 0033                  |            | F3 | Precedente |
| 0034                  |            | F4 | Successivo |
| 0057                  | Ð,         | F7 | Zoom in    |
| 0058                  | Q          | F6 | Zoom out   |

| 0    | Azzeramento     |    |                                                               |
|------|-----------------|----|---------------------------------------------------------------|
| 6008 | \$0             | F1 | Azzeramento meccanico                                         |
| 6006 | <b>→⊘</b> ←     | F2 | Azzeramento elettrico                                         |
| 6007 | <b>→  ←</b>     | F3 | Reset azzeramento elettrico                                   |
| 6009 | + Ø –<br>MASTER | F4 | Impostazione dello scostamento dallo zero del<br>pezzo master |

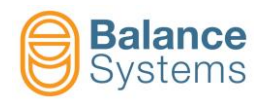

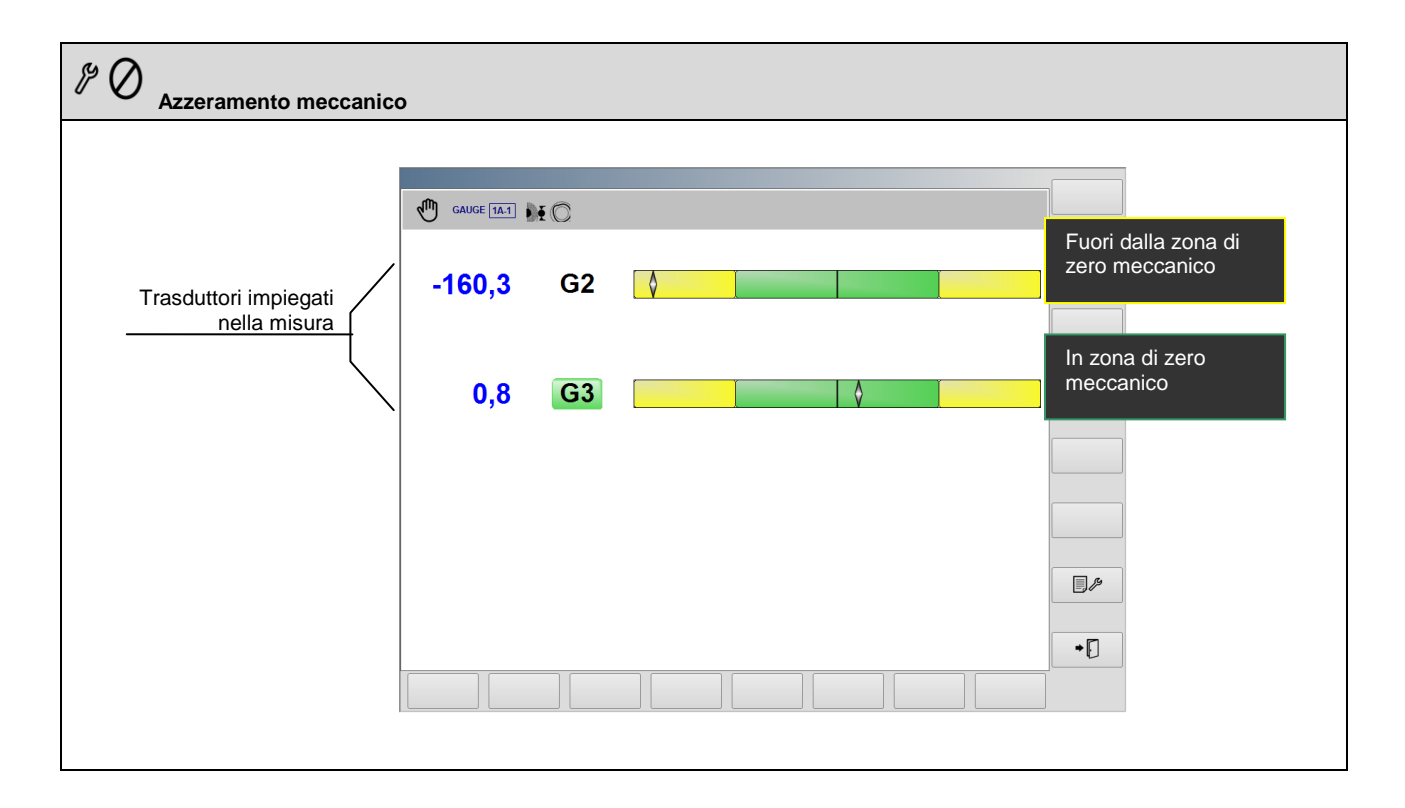

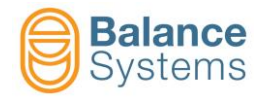

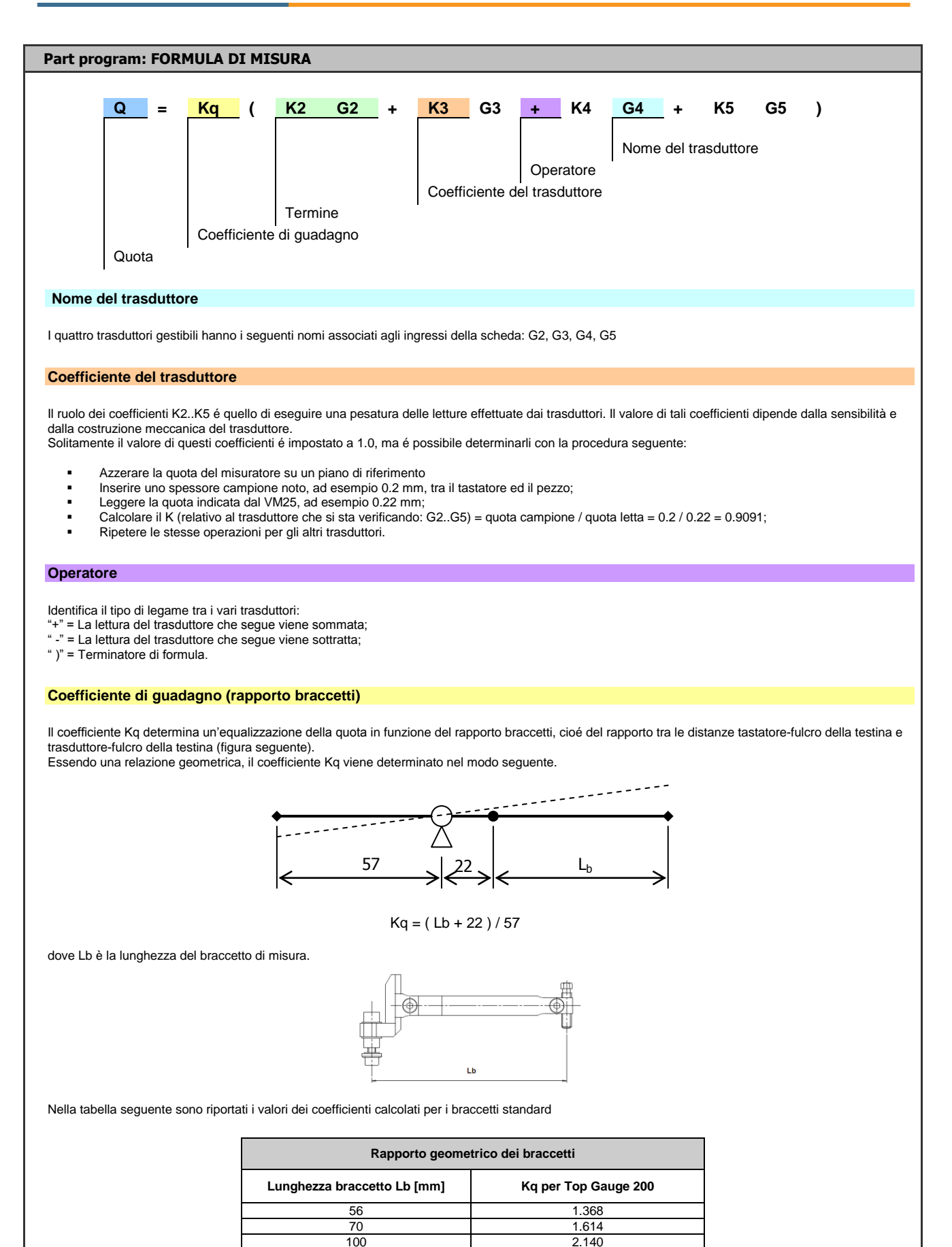

120

2 4 9 1

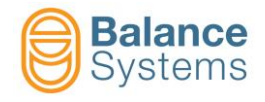

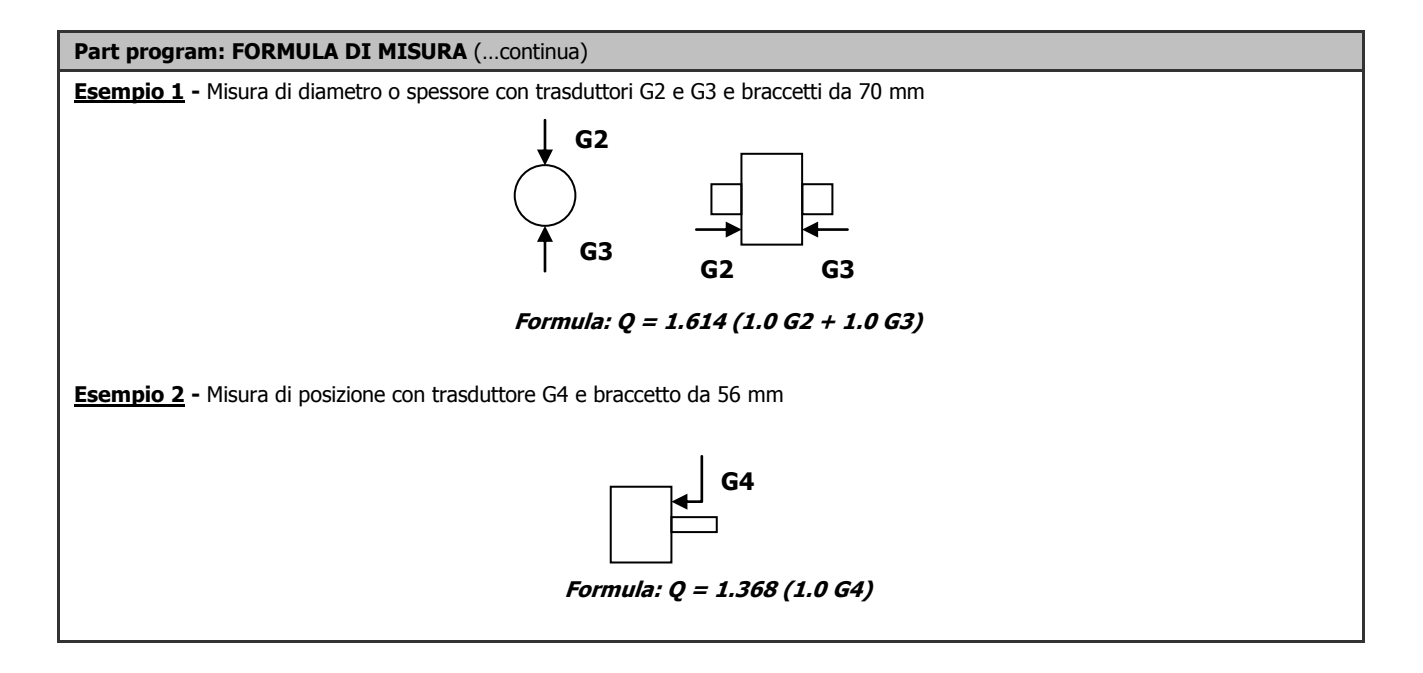

| Part program: FORMULA DI ROTONDITA'                                                                                                    |
|----------------------------------------------------------------------------------------------------|
| Rot       =       K       Gx         Nome del trasduttore       Coefficiente di guadagno         Quota di rotondità                                                                                                    |
|                                                                                                    |
| La misura di rotondità viene definita attraverso l'impostazione di una formula, a singolo termine, con cui viene selezionato uno dei quattro trasduttori (G2, G3, G4, G5). La struttura della formula é la seguente:                                                                                                    |
| Rot = K Gx dove $x = 2, 3, 4, 5$ .                                                                                                    |
| il significato del coefficiente K si può così riassumere: K = Kq Kx (vedi formula di misura).<br>Il ruolo del coefficiente K é quello di eseguire una pesatura della lettura effettuata dal trasduttore. Il valore del coefficiente viene normalmente fornito nella<br>scheda tecnica della testa di misura, poiché dipendente dalla sensibilità e dalla costruzione meccanica del trasduttore. |
| Il valore di questo coefficiente si determina come descritto in precedenza per la formula di misura.                                                                                                    |
| Esempio: Formula per braccetti L=70mm : Rot = 1.614 G2                                                                                                    |
|                                                                                                    |

| Comano | Comandi di setup dei trasduttori Gx |    |                                                                                                    |  |  |
|--------|-------------------------------------|----|----------------------------------------------------------------------------------------------------|--|--|
| 6041   |                                     | F1 | Connessione e riconoscimento delle testine di misura TG200<br>Ogni volta che una testina di misura di tipo TG200-LG viene collegata "a caldo", è necessario<br>eseguire il comando affinché venga riconosciuta la sua configurazione. Nel caso in cui a seguito<br>del comando non vengano visualizzati i parametri di configurazione, significa che la testina di<br>misura non è collegata correttamente oppure è guasta. |  |  |

| Comand | li in setup para | metri |                               |
|--------|------------------|-------|-------------------------------|
| 0036   |                  | F2    | Test di interfaccia digitale. |

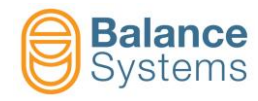

### MISURATORE [NG type]

#### Misura In-Process e misura con analisi di rotondità In-Process

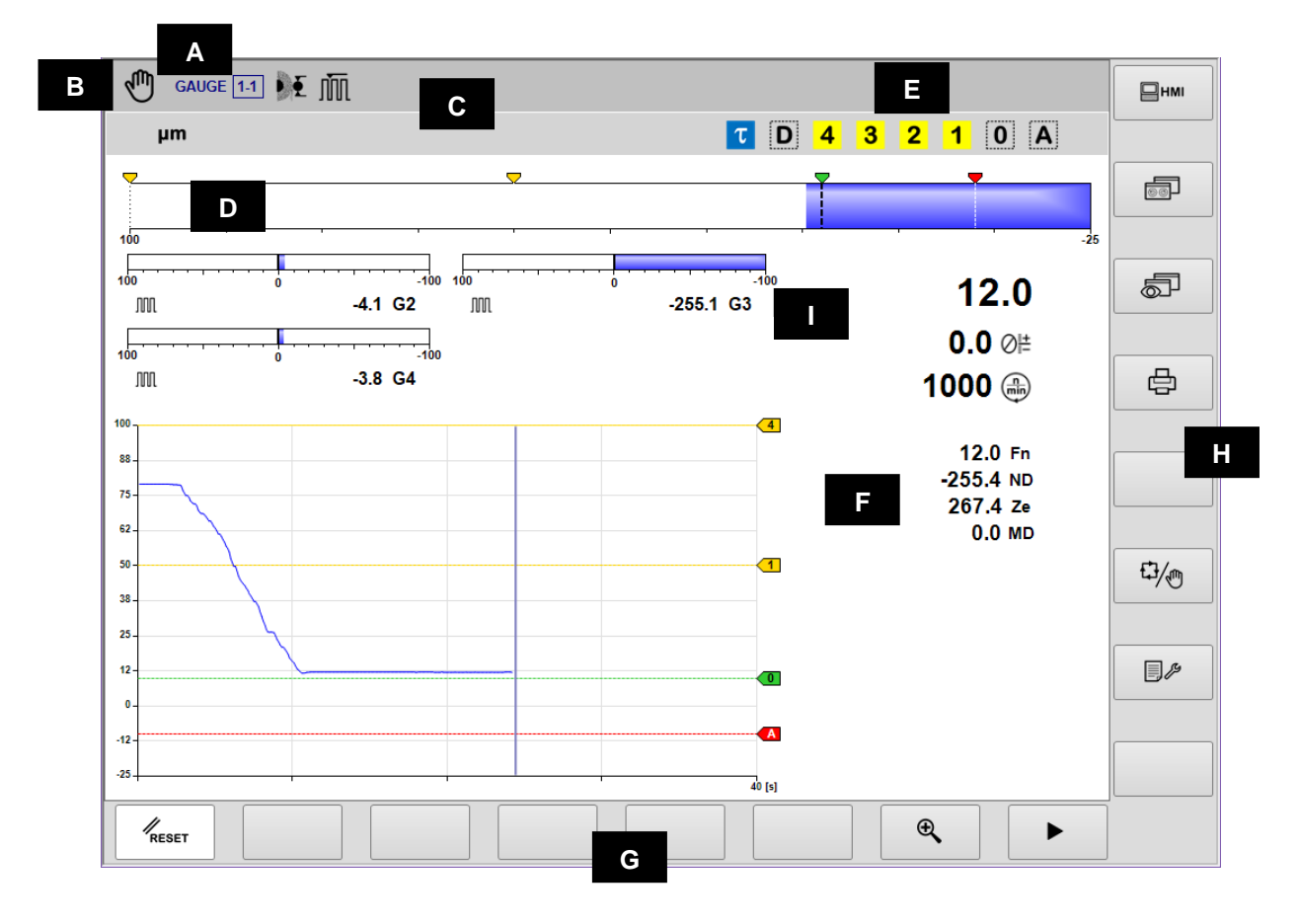

- A. Strumento corrente, Sezione & Part-Program
- B. Modalità operativa (Automatica / Manuale). Lampeggia durante il ciclo
- C. Area reservata alle icone di stato.
- D. Righello

F.

- E. Segnalazioni d'uscita
  - Area grafica di rappresentazione dei diagrammi delle sorgenti
    - Diagramma della dimensione
    - Stato dei comandi d'uscita
    - Stato delle teste di misura
    - Valore numerico della dimensione
    - Valore numerico dell'offset programmato
    - Velocità di rotazione della testa portapezzo
    - Valore numerico di ogni trasduttore di misura
- G. Barra orizzontale dei comandi, accessibile attraverso il tasto [Fx].
- H. Barra verticale dei comandi accessibile attraverso i tasti [Shift+Fx].
- I. Righelli teste di misura

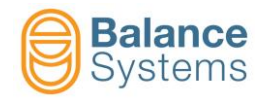

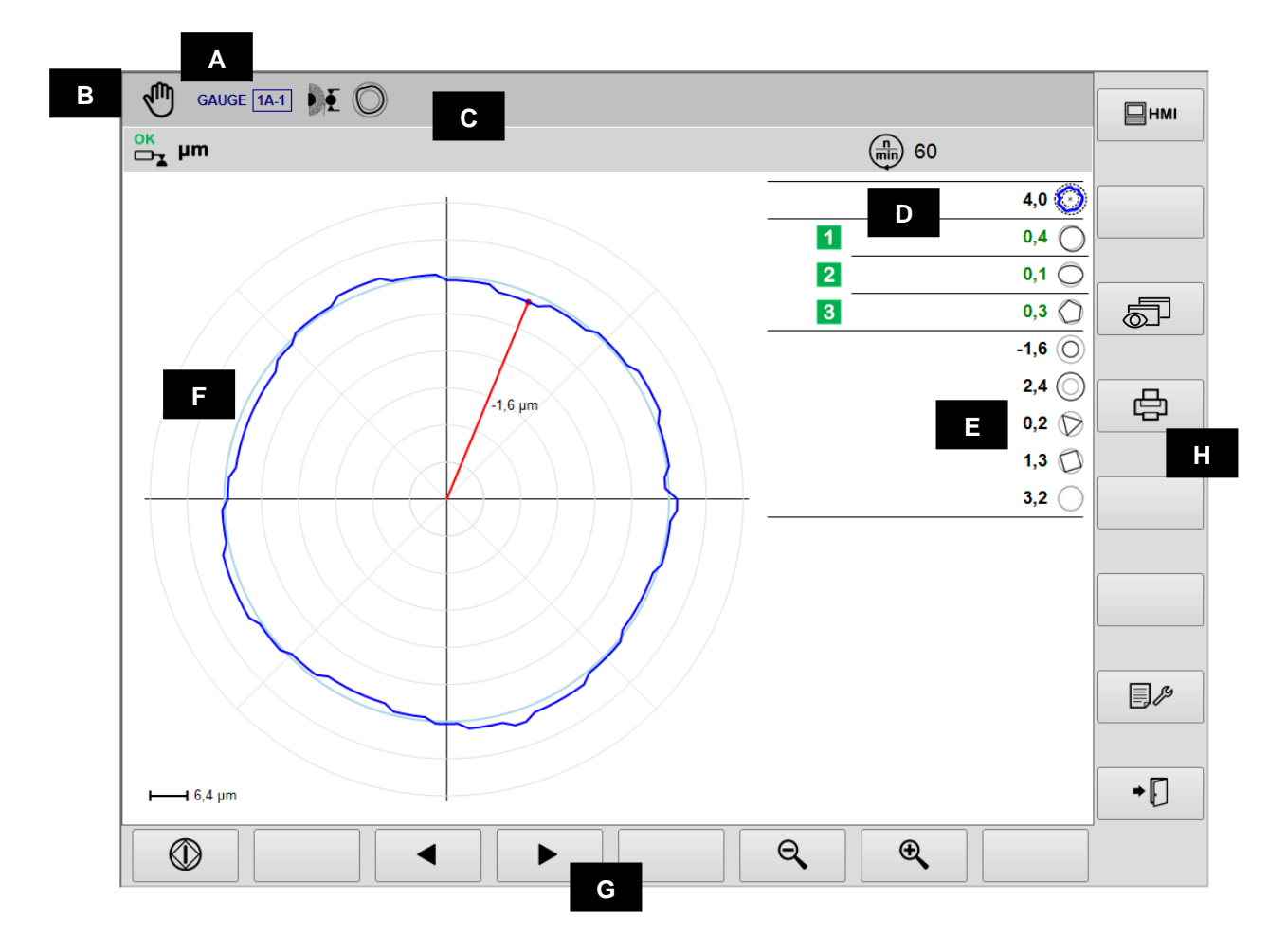

- A. Strumento corrente, Sectione & Part-Program
- B. Modalità operativa (Automatica / Manuale). Lampeggia durante il processo
- C. Area riservata alle icone di stato
- D. Segnalazioni d'uscita
- E. Valore della componente di forma
   F. Area grafica di rappresentazione di
  - Area grafica di rappresentazione dei diagrammi delle sorgenti
    - Diagramma di rotondità
      - Stato dei comandi d'uscita
      - Valore delle componenti di forma
      - Velocità di rotazione della testa portapezzo
      - Unità di misura
- G. Barra orizzontale dei comandi, accessibile attraverso il tasto [Fx]
- H. Barra verticale dei comandi accessibile attraverso i tasti [Shift+Fx]

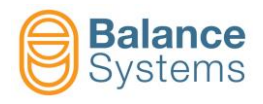

**Pre/Post-Process** 

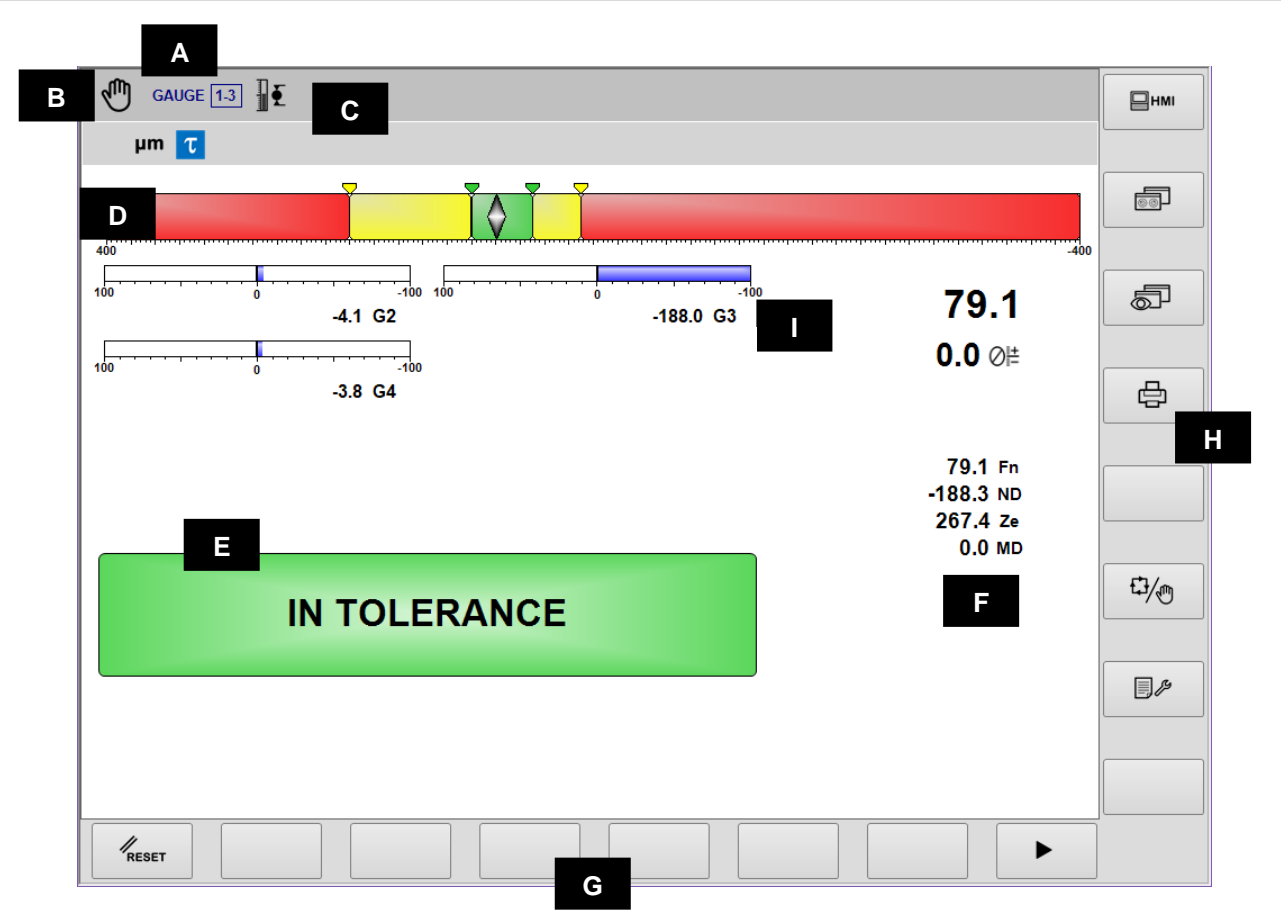

- A. Strumento corrente, Sezione & Part-Program
- B. Modalità operativa (Automatica / Manuale). Lampeggia durante il ciclo
- C. Area riservata alle icone di stato
- D. Indice di dimensione
- E. Segnalazioni di uscita
- F. Area grafica di rappresentazione della dimensione, offset, velocità di rotazione della testa portapezzo e valore dei trasduttori
- G. Barra orizzontale dei comandi, accessibile attraverso il tasto [Fx]
- H. Barra verticale dei comandi accessibile attraverso i tasti [Shift+Fx]
- I. Righelli teste di misura

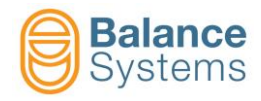

#### Analisi di forma e rotondità Post-Process

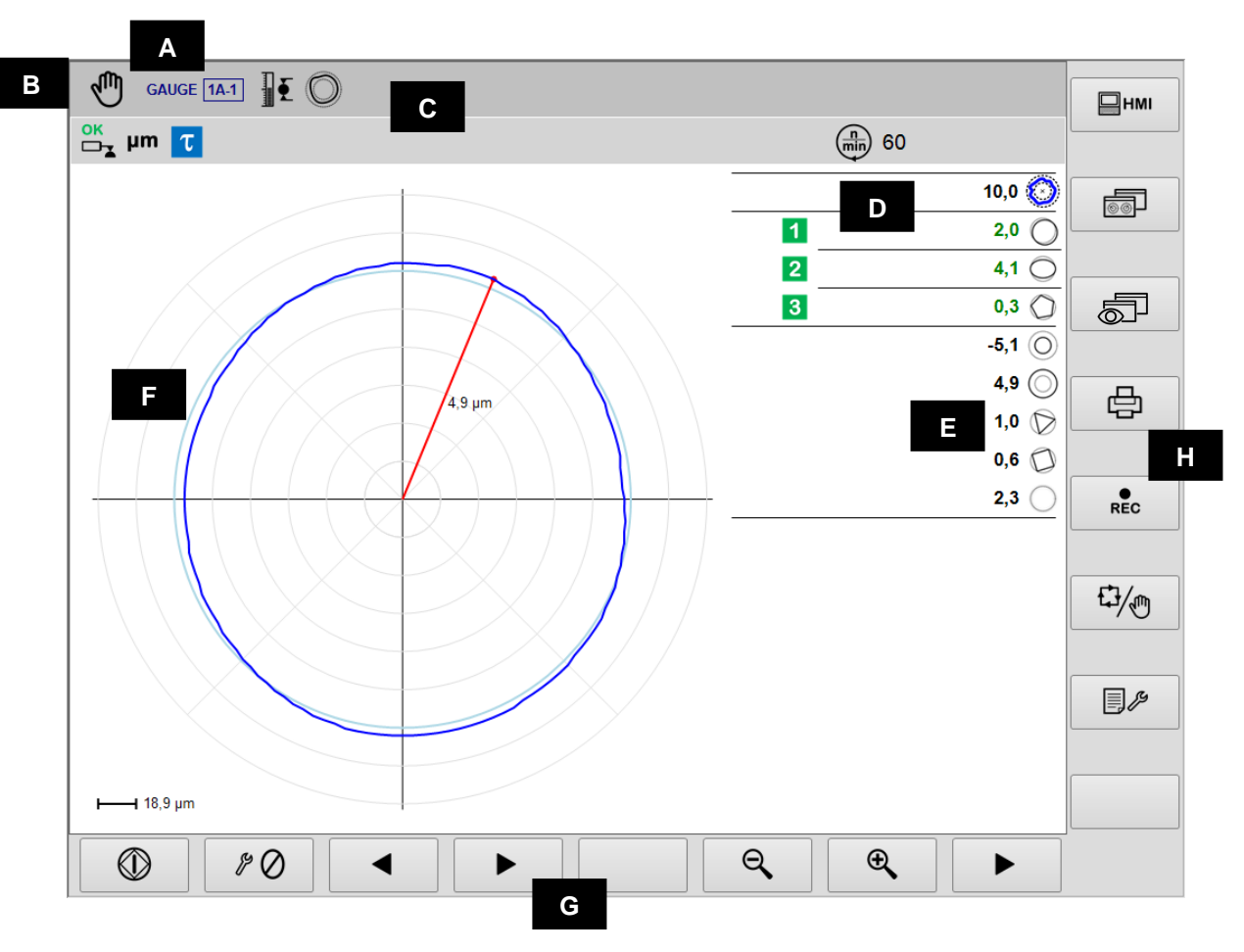

- A. Strumento corrente, Sezione & Part-Program
- B. Modalità operativa (Automatica / Manuale). Lampeggia durante il processo
- C. Area riservata alle icone di stato
- D. Segnalazioni d'uscita
- E. Valore della componente di forma
- F. Area grafica di rappresentazione dei diagrammi delle sorgenti
  - Diagramma di rotondità
    - Stato dei comandi d'uscita
    - Valore della componente di forma
    - Velocità di rotazione della testa portapezzo
    - Unità di misura
- G. Barra orizzontale dei comandi, accessibile attraverso il tasto [Fx]
- H. Barra verticale dei comandi accessibile attraverso i tasti [Shift+Fx]

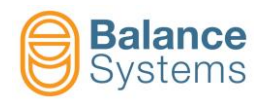

# Segnalazioni di stato

| Uscite                                       |                   |                                                  |                                                          |  |  |
|----------------------------------------------|-------------------|--------------------------------------------------|----------------------------------------------------------|--|--|
| 7036<br>7033<br>7030<br>7027<br>7039<br>7045 | 1 2<br>3 4<br>0 A | Com<br>attiva                                    | andi di salto In-Process<br>ti                           |  |  |
| 7038<br>7035<br>7032<br>7029<br>7041<br>7047 | 1 2<br>3 4<br>0 A | Com<br>reset                                     | andi di salto In-Process<br>tati                         |  |  |
| 7062<br>7065<br>7068                         | 1 2<br>3          | Misu<br>Post-                                    | ra o componente di rotondità<br>Process fuori tolleranza |  |  |
| 7060<br>7063<br>7066                         | 12<br>3           | Misu<br>Post-                                    | ra o componente di rotondità<br>Process in tolleranza    |  |  |
| 7024                                         | τ                 | Ritar                                            | do di inizio ciclo - attivo                              |  |  |
| 7026                                         | τ                 | Ritar                                            | do di inizio ciclo - scaduto                             |  |  |
| 7042                                         | D                 | Speg                                             | nifiamma - scaduto                                       |  |  |
| 7044                                         | D                 | Speg                                             | nifiamma - inattivo                                      |  |  |
| 7048                                         | Ско               | Run-                                             | out fuori tolleranza                                     |  |  |
| 7049                                         | Сок               | Run-                                             | out in tolleranza                                        |  |  |
| 7050                                         |                   | Anali<br>impo                                    | si di rotondità e forma,<br>ssibile                      |  |  |
|                                              | I                 | Misura                                           | zione                                                    |  |  |
| 7012                                         | ÞĚ                | Part-<br>proce                                   | program per misurazione in-<br>ess                       |  |  |
| 7013                                         | <b>X</b>          | Part-<br>post-                                   | program per misurazione<br>process                       |  |  |
| 7014                                         |                   | Part-                                            | program per posizionamento                               |  |  |
| 7015                                         | Ô                 | Part-program con analisi di<br>rotondità e forma |                                                          |  |  |
| 7011                                         | JUU               | Teste                                            | e di misura sincronizzate                                |  |  |
| 7010                                         | ⊘≞±               | Corre                                            | ezione del valore di offset                              |  |  |
| 7016                                         | Ŵ                 | Dime                                             | ensione sincronizzata                                    |  |  |
| 7001<br>7002                                 | mil µm            | Unità                                            | di misura: mil or µm                                     |  |  |
|                                              |                   | Dimen                                            | sione                                                    |  |  |
| ļ                                            | ) O\              | /R                                               | Overrange                                                |  |  |
| ļ                                            | → M/              | AX                                               | Limite max                                               |  |  |

| Trasduttori |            |                                                                   |  |  |
|-------------|------------|-------------------------------------------------------------------|--|--|
| 7017        | ₹Į         | Over-range                                                        |  |  |
| 7018        | ŦŢ         | Massima dimensione misurabile                                     |  |  |
| 7004        | ок<br>□⊐∡  | Posizione di misura - ok                                          |  |  |
| 7005        | OK<br>□_▼  | Ricarica - ok                                                     |  |  |
| 7006        |            | ALLARME: Ricarica impossibile                                     |  |  |
| 7007        |            | ALLARME: Errore di ricarica                                       |  |  |
| 7008        |            | Sospensione flusso dati                                           |  |  |
| 7009        |            | ALLARME: Errore di ricarica durante la<br>sospensione flusso dati |  |  |
| 7003        |            | ALLARME: Testa di misura in errore o<br>danneggiata               |  |  |
|             |            | Rotondità e forma                                                 |  |  |
| 7051        | $\bigcirc$ | Errore di scostamento                                             |  |  |
| 7053        | $\bigcirc$ | Scostamento esterno                                               |  |  |
| 7052        | $\bigcirc$ | Scostamento interno                                               |  |  |
| 7054        | $\bigcirc$ | Eccentricità                                                      |  |  |
| 7055        | $\bigcirc$ | Ovalità                                                           |  |  |
| 7056        | $\bigcirc$ | Trilobato                                                         |  |  |
| 7057        | $\bigcirc$ | Quadrilobato                                                      |  |  |
| 7058        | $\bigcirc$ | Pentalobato                                                       |  |  |
| 7059        | $\bigcirc$ | Residuo di forma                                                  |  |  |

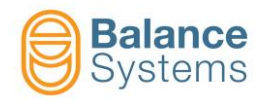

# Comandi

| Comano                      | Comandi in modalità automatica |    |                                                    |    |  |
|-----------------------------|--------------------------------|----|----------------------------------------------------|----|--|
| 6003                        | ⊘≜+                            | F1 | Incremento dell'offset                             |    |  |
| 6002                        | ⊘ <sub>I∓−</sub>               | F2 | Decremento dell'offset                             |    |  |
| 6004                        | ⊘∔                             | F3 | Azzeramento dell'offset                            |    |  |
| 0057<br>0058                | ⊕ <b>€</b> O <b>€</b>          | F7 | Zoom in / Zoom out                                 |    |  |
| Comandi in modalità manuale |                                |    |                                                    | ſ. |  |
| 0042                        | RESET                          | F1 | Reset / Abilita                                    |    |  |
| 6001                        | ⊘≜+                            | F2 | Impostazione della correzione sull'offset          |    |  |
| 6005                        | $\oslash$                      | F3 | Azzeramento funzioni                               |    |  |
| 6039                        | Ô                              | F5 | Funzioni di analisi di forma e rotondità           |    |  |
| 6013<br>6012                | 62 65                          | F6 | Abilita / disabilita teste di misura sincronizzate |    |  |
| 0057<br>0058                | ⊕ <b>€</b> O <b>€</b>          | F7 | Zoom in / Zoom out                                 |    |  |

| © Rotondità |            |    |            |  |  |  |
|-------------|------------|----|------------|--|--|--|
| 0047        |            | F1 | Avvio      |  |  |  |
| 0048        | $\bigcirc$ | F1 | Arresto    |  |  |  |
| 0033        |            | F3 | Precedente |  |  |  |
| 0034        |            | F4 | Successivo |  |  |  |
| 0057        | Ð,         | F7 | Zoom in    |  |  |  |
| 0058        | Q          | F6 | Zoom out   |  |  |  |

| 0    | Azzeramento     |    |                                                               |
|------|-----------------|----|---------------------------------------------------------------|
| 6008 | \$0             | F1 | Azzeramento meccanico                                         |
| 6006 | <b>→⊘</b> ←     | F2 | Azzeramento elettrico                                         |
| 6007 | → ←             | F3 | Reset azzeramento elettrico                                   |
| 6009 | + Ø –<br>MASTER | F4 | Impostazione dello scostamento dallo zero del<br>pezzo master |

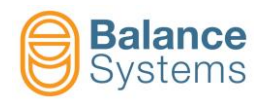

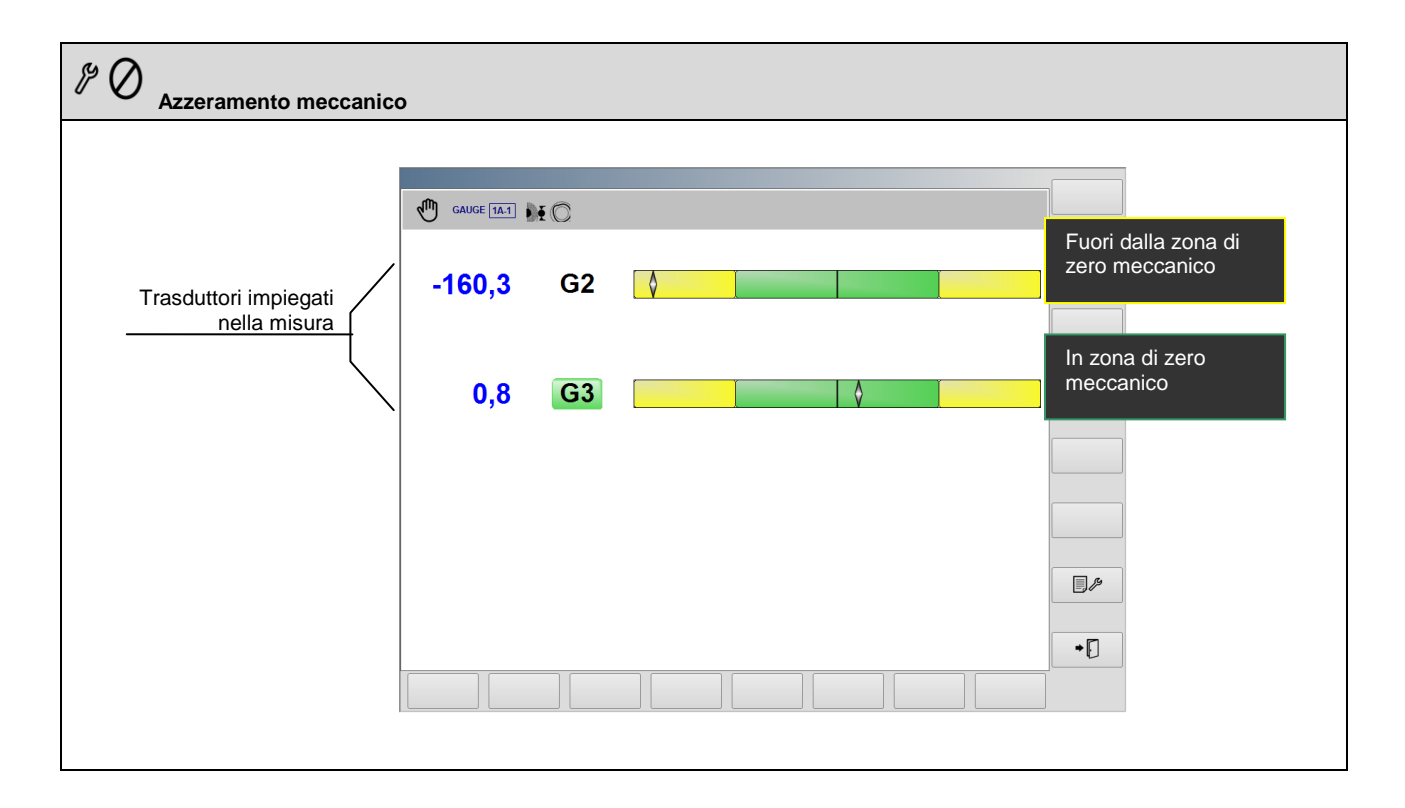

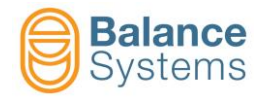

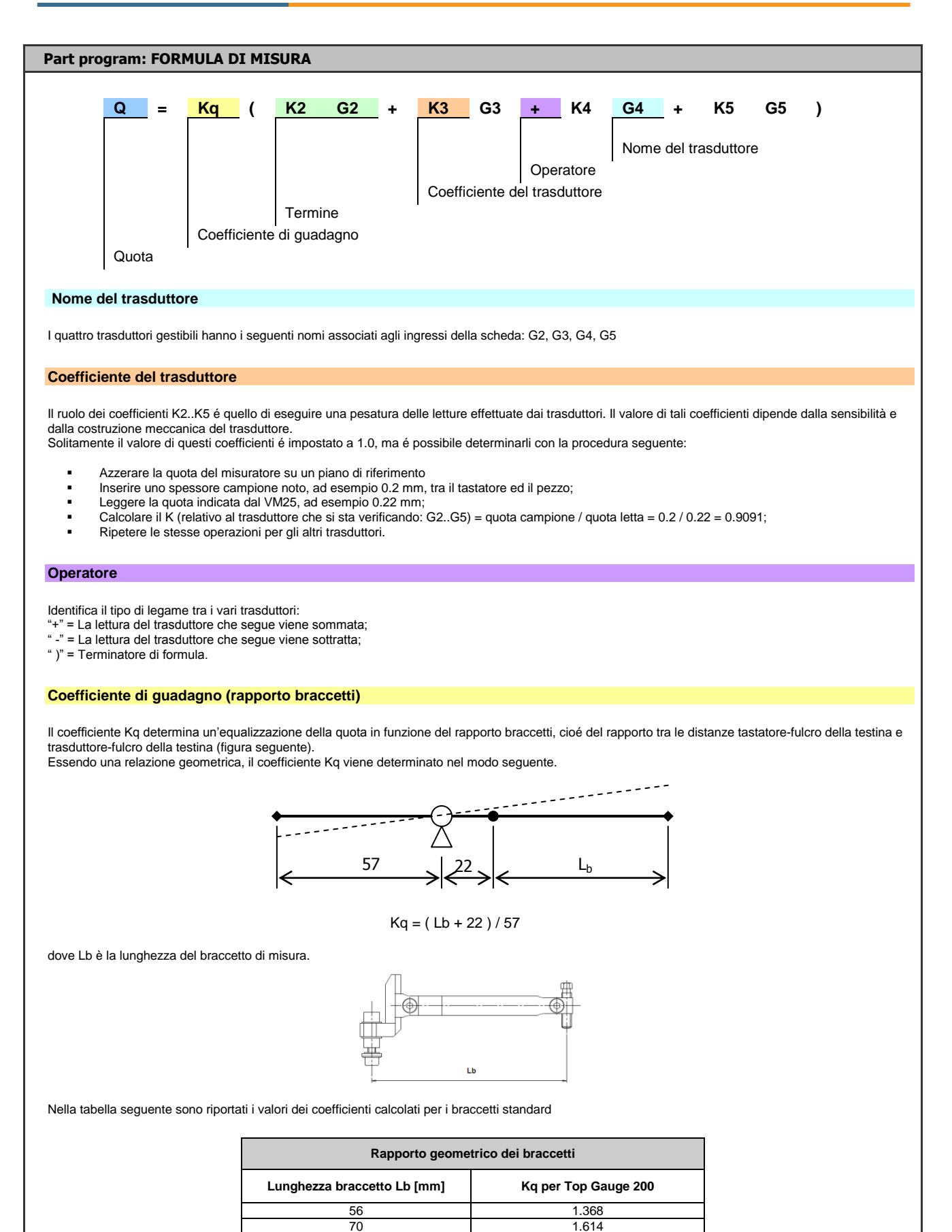

100

120

2.140

2 4 9 1

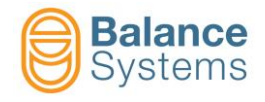

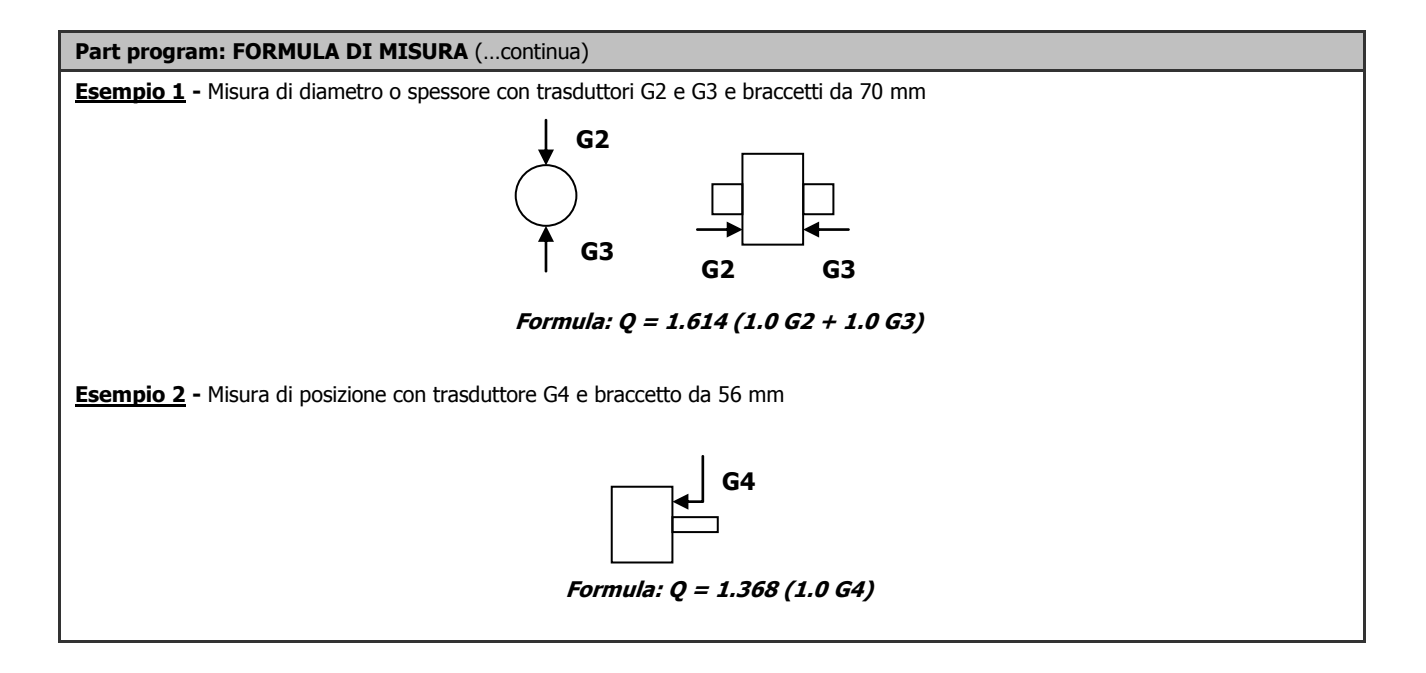

| Part program: FORMULA DI ROTONDITA'                                                                                                    |  |  |  |  |
|----------------------------------------------------------------------------------------------------|--|--|--|--|
| Rot     =     K     Gx       Nome del trasduttore     Coefficiente di guadagno       Quota di rotondità                                                                                                    |  |  |  |  |
|                                                                                                    |  |  |  |  |
| La misura di rotondità viene definita attraverso l'impostazione di una formula, a singolo termine, con cui viene selezionato uno dei quattro trasduttori (G2, G3, G4, G5). La struttura della formula é la seguente:                                                                                                    |  |  |  |  |
| Rot = K Gx dove $x = 2, 3, 4, 5$ .                                                                                                    |  |  |  |  |
| il significato del coefficiente K si può così riassumere: K = Kq Kx (vedi formula di misura).<br>Il ruolo del coefficiente K é quello di eseguire una pesatura della lettura effettuata dal trasduttore. Il valore del coefficiente viene normalmente fornito nella<br>scheda tecnica della testa di misura, poiché dipendente dalla sensibilità e dalla costruzione meccanica del trasduttore. |  |  |  |  |
| Il valore di questo coefficiente si determina come descritto in precedenza per la formula di misura.                                                                                                    |  |  |  |  |
| Esempio: Formula per braccetti L=70mm : Rot = 1.614 G2                                                                                                    |  |  |  |  |
|                                                                                                    |  |  |  |  |

| Comandi di setup dei trasduttori Gx |  |    |                                                                                                    |  |
|-------------------------------------|--|----|----------------------------------------------------------------------------------------------------|--|
| 6041                                |  | F1 | Connessione e riconoscimento delle testine di misura TG200<br>Ogni volta che una testina di misura di tipo TG200-LG viene collegata "a caldo", è necessario<br>eseguire il comando affinché venga riconosciuta la sua configurazione. Nel caso in cui a seguito<br>del comando non vengano visualizzati i parametri di configurazione, significa che la testina di<br>misura non è collegata correttamente oppure è guasta. |  |

| Comand | li in setup para | metri |                               |
|--------|------------------|-------|-------------------------------|
| 0036   |                  | F2    | Test di interfaccia digitale. |

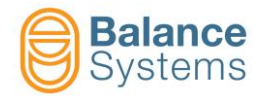

| Notes: |
|--------|
|        |
|        |
|        |
|        |
|        |
|        |
|        |
|        |
|        |
|        |
|        |
|        |
|        |
|        |
|        |
|        |
|        |
|        |
|        |
|        |
|        |
|        |
|        |
|        |
|        |
|        |
|        |
|        |
|        |
|        |
|        |
|        |
|        |
|        |
|        |
|        |